# 1. APRESENTAÇÃO

Este manual contempla as informações que auxiliarão a Chefia da Unidade na utilização da ferramenta disponibilizada pelo Ministério da Economia para a realização de alterações e ajustes no registro eletrônico de frequência dos servidores ativos e estagiários, denominado Sistema de Registro Eletrônico de Frequência – SISREF, no endereço eletrônico: https://sisref.sigepe.gov.br/sisref/chefia.php

As figuras apresentadas a seguir representam as telas do sistema, com detalhamento da forma correta de preenchimento dos campos, para facilitar sua utilização.

#### 2. TELA DE LOGIN

No primeiro acesso ao SISREF, a chefia terá duas formas de logar: diretamente pelo sistema ou pelo SIGAC. Pelo sistema, deverá digitar seu CPF, senha inicial (data de nascimento, no formato ddmmaaaa) e o código exibido (letras e/ou números). Ao clicar em "Entrar", o sistema exigirá a troca de senha.

| SISREF | Sistema de Registro Eletrônico<br>de Frequência |                                         |
|--------|-------------------------------------------------|-----------------------------------------|
|        |                                                 | Login                                   |
| 8      | Login<br>Entrar com SIGAC                       | CPF<br>Senha<br>Digite o código abaixo  |
|        |                                                 | T Z M<br>✓ Entrar                       |
|        | Manuais do                                      | iISREF e Legislação   📕 Ver Comunicados |

Pelo SIGAC, o sistema te direcionará para o ambiente abaixo:

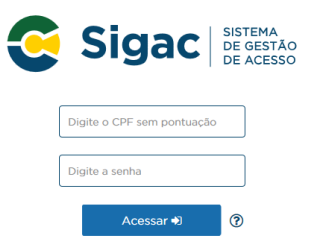

O acesso neste ambiente é o mesmo do SIGEPE, portanto, deve-se inserir seu CPF e a senha do SIGAC.

#### 2.1 Como Trocar Senha

Ao realizar o acesso diretamente pelo sistema, será aberta a tela de troca de senha, na qual o usuário deverá inserir sua matrícula SIAPE, a senha usada atualmente e uma nova senha com oito dígitos. Recomenda-se não utilizar senhas fáceis, como por exemplo: sequenciais de números ou letras, data de nascimento ou nome.

#### **TROCA DE SENHA**

| Siape                                                              | 20113110. |
|--------------------------------------------------------------------|-----------|
| Senha Usada Atualmente                                             |           |
| Nova Senha (com 8 dígitos)<br>Confirmar Nova Senha (com 8 dígitos) |           |
| ✓ Gravar                                                           | ← Voltar  |

Após a inserção destas informações o sistema confirmará a alteração, conforme demonstrado.

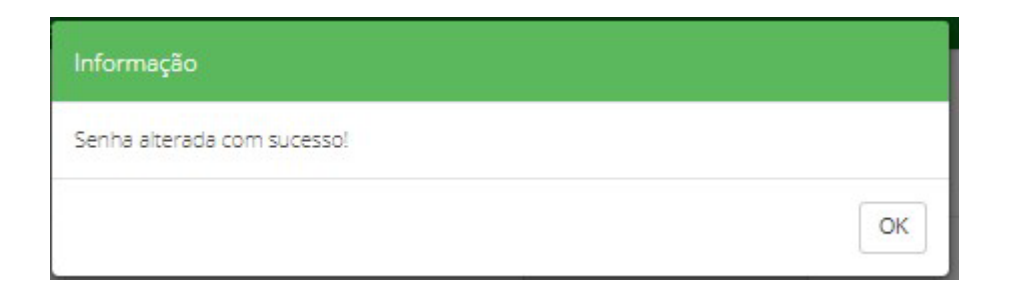

#### O sistema retornará para a tela de login com a senha alterada.

#### 2.2 Como Recuperar Senha

A chefia poderá alterar a senha de acesso ao sistema quando quiser, para isto, deverá clicar no campo "Recuperar Senha".

| SISREF | Sistema de Registro Eletrônico<br>de Frequência |                                         |
|--------|-------------------------------------------------|-----------------------------------------|
|        |                                                 | Login                                   |
|        | Login<br>Entrar com SIGAC                       | CPF Senha                               |
|        |                                                 | r Z M<br>✓ Entrar ✓ Recuperar Senha     |
|        | 🗐 Manuais do                                    | SISREF e Legislação   📔 Ver Comunicados |

Ao clicar em "Recuperar Senha" o sistema exibirá a tela para preenchimento do CPF. Em seguida, clicar em "Ok".

| SISREF        | Sistema de Registro Eletrônico<br>de Frequência                                                                                                    |
|---------------|----------------------------------------------------------------------------------------------------|
|               |                                                                                                    |
| REINICIAR SEN | на                                                                                                    |
|               | Para reiniciar a senha é necessário o número da matrícula siape, da identificação única e da data de<br>nascimento.                                                               |
|               | Após a reinicialização da senha, será encaminhado um email para o detentor da matrícula, informando<br>que sua senha foi reinicializada para a senha padrão (data de nascimento). |
|               | CPF                                                                                                    |
|               | ✓ Ok ← Voltar                                                                                                    |

Veja que o sistema exibirá a tela de "Reiniciar Senha", onde deverá ser preenchido o SIAPE, Identificação Única e Data de Nascimento.

| SISREF Sistema de Registro Eletrô<br>de Frequência | nico                                                                                                    |
|----------------------------------------------------|----------------------------------------------------------------------------------------------------|
|                                                    |                                                                                                    |
| REINICIAR SENHA                                    |                                                                                                    |
| Para reiniciar senhi                               | a informe os dados solicitados.                                                                                                    |
| Após a reinicializaç<br>que sua senha foi r        | ;ão da senha, será encaminhado um email para o detentor da matrícula, informando<br>reinicializada para a senha padrão (data de nascimento - ddmmaasa). |
| Usuário                                            | NINININI NININININI NIN NINININ                                                                                                    |
| Órgão                                              | 20113 - MP                                                                                                    |
| Unidade                                            | 000058498 - COORDENAÇÃO GERAL DE GESTÃO DE PORTIFOLIO DE<br>PROJETOS                                                                                    |
| SIAPE                                              |                                                                                                    |
| ldentificação Ú                                    | inica                                                                                                    |
| Data de Nascin                                     | nento                                                                                                    |
|                                                    | ✓ OK ← Voltar                                                                                                    |
|                                                    |                                                                                                    |

Após clicar em "OK" o sistema trará a seguinte informação: "Senha reiniciada com sucesso!".

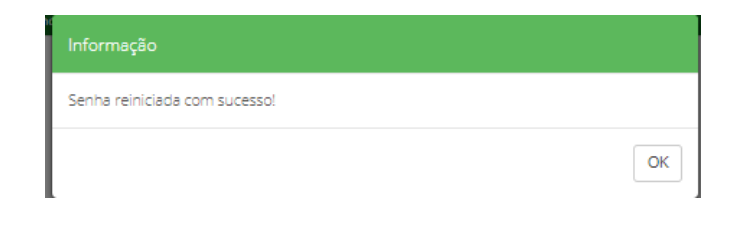

Após confirmação, o sistema retornará à tela de login inicial, onde deverá ser inserida a senha, utilizando-se a data de nascimento (ddmmaaaa) com os 8 dígitos, clicando-se no botão **"Entrar**".

| SISREF Sistema de Registro Eletrônico<br>de Frequência |                                       |                                                                             |
|--------------------------------------------------------|---------------------------------------|-----------------------------------------------------------------------------|
|                                                        | Login                                 | _                                                                           |
| Login                                                  | CPF Senha Cigite o código abaixo      | Digite a senha utilizando<br>data de nascimento com<br>8 dígitos (ddmmaaaa) |
|                                                        | т 2 М                                 |                                                                             |
|                                                        | ✓ Entrar 🥂 Recuperar Senha            |                                                                             |
| Manuais do Si                                          | SREF e Legislação   🍽 Ver Comunicados |                                                                             |

Após clicar em Ok, o sistema exibirá a seguinte informação: "Senha alterada com sucesso!".

| Informação                  |    |
|-----------------------------|----|
| Senha alterada com sucesso! |    |
|                             | ОК |

O sistema retornará para a tela de login com a senha alterada.

#### 2.3 Ver Comunicados

Para ver os comunicados, clique no campo indicado a seguir, conforme tela demonstrativa.

| SISREF     | Sistema de Registro Eletrônico<br>de Frequência |                                                 |
|------------|-------------------------------------------------|-------------------------------------------------|
|            |                                                 | Login                                           |
| <b>G</b> E | Login<br>ntrar com SIGAC                        | CPF<br>Senha<br>Digite o código abaixo<br>T Z M |
|            | Manuais do S                                    | ✓ Entrar     ✓ Recuperar Senha                  |

Nesta tela serão exibidos os comunicados que os Recursos Humanos enviarão sempre que necessário.

| <ol> <li>sisref-ho</li> </ol>   | m.nuvem.go      | ov.br/sisref/ | 'inc/avisos_a | . Q |
|---------------------------------|-----------------|---------------|---------------|-----|
| - NFORMAÇÕES                    |                 |               | _             |     |
| COMUNICADO                      | 999/2015: 07/07 | /2015         | -             |     |
| Prezados.                       |                 |               |               |     |
| Texto/menses                    | jem.            |               |               |     |
| Atenciosamente.<br>Equipe XXXX. |                 |               |               |     |
|                                 |                 |               |               |     |
|                                 |                 |               |               |     |
|                                 |                 |               |               |     |
|                                 |                 |               |               |     |
|                                 |                 |               |               |     |
|                                 |                 |               |               |     |
|                                 |                 |               |               |     |
|                                 |                 |               |               |     |
|                                 |                 |               |               |     |
|                                 |                 |               |               |     |
|                                 |                 |               |               |     |
|                                 |                 |               |               |     |
|                                 |                 |               |               |     |
|                                 |                 |               |               |     |
|                                 |                 |               |               |     |
|                                 |                 |               |               |     |

#### **3. TELA INICIAL DO SISTEMA**

Ao clicar em ENTRAR, a chefia terá acesso ao módulo de controle, onde poderá ver as seguintes funções: Frequência, Tabelas, Utilitários, Quadro de horário dos servidores da unidade, Cronograma do período e Calendário das intercorrências/interrupções do sistema, conforme tela a seguir.

|                   | SISREF Sistema de Registro Elevônico<br>de Frequência        |                              |            |               |
|-------------------|--------------------------------------------------------------|------------------------------|------------|---------------|
| Frequência Tabela | the Utilitatios                                              |                              |            | <b>⊡</b> Sair |
|                   | Clique aqui, para ver e imp<br>QUADRO DE HORÁRIO DOS SERVIDO | rimir o<br>RES DA UNIDADE    |            |               |
|                   | CRONOGRAMA DO PERÍODO                                        | >                            |            |               |
|                   | RECURSOS HUMANOS - verificação e desomologação               | 01/04/2019                   | 30/04/2019 |               |
|                   | CHEFIAS - Homologação                                        | 01/04/2019                   | 05/04/2019 |               |
|                   | Clique aqui, para ver o Calendário das Intercorrêr           | cias/Interrupções do sistema |            |               |

Explicaremos a seguir o que representa cada função.

# FREQUÊNCIA:

#### 3.1 ACOMPANHAR

A chefia poderá acompanhar o registro diário da frequência realizado por servidores/estagiários em atividade, em sua unidade, através da opção FREQUÊNCIA => ACOMPANHAR.

|                         | SISREF Sistema de Registro Eletrônico<br>de Frequência                            |            |
|-------------------------|-----------------------------------------------------------------------------------|------------|
| Frequência • Tabelas •  | Utilitários -                                                                     | <b>G</b> s |
| Acompanhar<br>Homologar | Clique aqui, para ver e imprimir o<br>QUADRO DE HORÁRIO DOS SERVIDORES DA UNIDADE |            |
| Plantões )              | CRONOGRAMA DO PERÍODO                                                             |            |
| Banco de Horas 🔰        | RECURSOS HUMANOS - verificação e desomologação 01/04/2019 30/0                    | )4/2019    |
| Autorização de Trabalho | CHEFIAS - Homologação 01/04/2019 05/0                                             | 14/2019    |
| Visualizar +            | Clique aqui, para ver o Calendário das Intercorrências/Interrupções do sistema    |            |

Veja que após clicar em "Acompanhar", abre-se a tela de "Acompanhamento Diário de Registro de Frequência do Mês Corrente". Nesta funcionalidade, a chefia terá acesso à ficha de frequência do mês corrente, cadastro dos servidores, configuração de horários, registro de ocorrências e outras informações.

|   |            |             |                                                         | requencia                | • Rei           | atorio |            |            | Otilitarios         | • Gesta          | U ESUIAU | egica +            |            |        |           |
|---|------------|-------------|---------------------------------------------------------|--------------------------|-----------------|--------|------------|------------|---------------------|------------------|----------|--------------------|------------|--------|-----------|
|   | ACON       |             | ΝΗΑΜΕΝΤΟ DIÁRIO D                                       | E REGI                   | STRO            |        | REQUÊ      |            | DO MÊS              | CORRE            | NTE      |                    |            |        |           |
|   | ACON       |             |                                                         |                          | 3110            |        | REQUE      | NCIA       | 70 WIL3             | CORRE            |          |                    |            |        |           |
|   |            |             |                                                         |                          |                 |        |            |            |                     |                  |          |                    | Volt       | ar     |           |
|   | Dia:       | 04/02       | /2019 Órgão: 20113 - MP<br>UORG: 000058498              | COORDEN                  | ACÃO GERA       | L DE G | ESTÃO DE P |            | DE PROIETOS         |                  |          |                    |            |        |           |
|   | Para a     | ilterar oco | rrências de dias anteriores, 'clique' sobre a matricula | do servidor              | NÇAO GERA       |        | LINO DE P  | JKIII OLIO | DEFROJETOS          |                  |          |                    |            |        |           |
|   | Total de 6 | registr     | 05.                                                     |                          |                 |        |            |            |                     |                  |          |                    |            |        |           |
|   | SIAPE      | Cad         | Nome                                                    | Horário<br>de<br>Serviço | Ocupa<br>Função | Sit    | Jornada    | Entrada    | Intervalo<br>Início | Intervalo<br>Fim | Saída    | Horas<br>no<br>Dia | Ocorrência | Abono  | Registro  |
|   | 99999999   | R.          | NNNNNN NN NNNNNN NNN                                    | No.                      |                 | RJU    | 40         |            |                     |                  |          |                    |            | Abonar | 2 - 🖻 - 🎸 |
| - | 9999999    | R.          | NNNNNN NN NNNNNNNN                                      | 2                        |                 | RJU    | 20         |            |                     |                  |          |                    |            | Abonar | 2 - 🖻 - 🎸 |
|   | 99999999   | R.          | NNNNNNN NN NNN NNNN                                     | N.                       |                 | RJU    | 30         |            |                     |                  |          |                    |            | Abonar | 2 - 🖻 - 🎸 |
| / | 9999999    | R.          | NNNN NN NNNNN NNNNNN                                    | 2                        |                 | ETG    | 30         |            |                     |                  |          |                    |            | Abonar | 2 - 🖻 - 🎸 |
|   | 9999999    | R.          | NNNŃŃNN NNN NNNNNNN                                     | N.                       |                 | RJU    | 40         |            |                     |                  |          |                    |            | Abonar | 2 - 🖻 - 🎸 |
|   | 9999999    | R.          | NNNNNN NN NNNN NNNN                                     | N.                       |                 | RJU    | 40         |            |                     |                  |          |                    |            | Abonar | 2-8-%     |
|   | 9999999    | ВÇ.         | NNNNNN NN NNNN NNNN                                     | N                        |                 | RJU    | 40         |            |                     |                  |          |                    |            | Abonar | 🛛 - 🖻 - 🍕 |
|   |            |             |                                                         |                          |                 |        |            |            |                     |                  |          |                    |            |        |           |

O sistema demonstra nesta tela os servidores/estagiários que ainda não registraram a frequência no dia, em vermelho e os que realizaram ao menos um registro no dia em preto.

Para visualizar a folha de frequência do mês corrente, a chefia, clicando no link da matrícula do servidor/estagiário, terá acesso à tela na qual poderá visualizar as justificativas apresentadas, realizar os registros de ocorrências, fazer alterações e abono de ocorrências.

Após clicar na matrícula, a chefia terá uma visão panorâmica do acompanhamento de registro de comparecimento do servidor/estagiário. Será da competência da chefia alterar e abonar as ocorrências.

|                     |                  |                          |                 |          | ATENÇÃO: »» Há                | ocorrência(s) com o               | código 88888 na f        | ïcha do servidor ««                                                |               |                 |                        |            |  |
|---------------------|------------------|--------------------------|-----------------|----------|-------------------------------|-----------------------------------|--------------------------|--------------------------------------------------------------------|---------------|-----------------|------------------------|------------|--|
|                     |                  |                          |                 |          |                               |                                   | но                       | RÁRIO DO SERVIDOR                                                  |               |                 |                        |            |  |
| н                   | ORÁRIO DO SE     | FOR                      | EN              | TRADA    |                               | ΙΝίCΙΟ DO                         | ALMOÇO                   | NARIO DO SERVIDOR                                                  | FIM DO ALMOÇO |                 | SAÍDA                  |            |  |
| 0                   | 7:00:00 às 22:00 | :00                      | 09              | :00:00   |                               | 12:0                              | 0:00                     |                                                                    | 13:00:00      |                 | 17:00:00               |            |  |
| Dia                 | Entrada          | Ida Intervalo            | Volta Intervalo | Saida    | lornada do Di                 | a Jorpada Pi                      | reviste Desultada de Dia |                                                                    |               | Osersênsis/Asie |                        |            |  |
| 01/04/2019          | 00:00:00         | 00:00:00                 | 00:00:00        | 00:00:00 | 00:00                         | a jonada Pi                       |                          |                                                                    |               |                 | mçao                   |            |  |
| 02/04/2019          | 09:19:00         | 00:00:00                 | 00:00:00        | 00:00:00 | 00:00                         | 08:0                              | 0                        | 00:00                                                              | 88888         | Alterar         | Abonar                 |            |  |
| 03/04/2019          | 10:05:00         | 00:00:00                 | 00:00:00        | 00:00:00 | 00:00                         | 08:0                              | 0                        | 00:00                                                              | 88888         | Alterar         | Abonar                 |            |  |
| Período Ini         | icial            | Período Fi               | nal             | Total    | Relató<br>de Horas Acumula    | rio do Banco de<br><sub>das</sub> | Horas para o             | Servidor<br>Total de Horas Usufro                                  | ídas          | Salo            | do Final do Banco de F | loras      |  |
|                     |                  |                          |                 |          | 00:00                         |                                   |                          | 00:00                                                              |               |                 | 00:00                  |            |  |
|                     |                  |                          |                 |          | Relató                        | irio de Horas Co                  | muns para o              | Servidor                                                           |               |                 |                        |            |  |
|                     |                  |                          |                 | ,        | Débito<br>Mês Anterior<br>(A) | Créditos<br>(B)                   | Sub-Total<br>(C)         | C) Débito Mês<br>Anterior que<br>Aparece sem<br>Compensação<br>(D) |               | Débitos<br>(F)  | Saldo<br>(G)           | Ocorrência |  |
|                     | Hor              | as Comuns - 04 / 20      | 19              |          | - 00:17                       | 00:00                             | - 00:17                  | + 00:17                                                            | 00:00         | 00:00           |                        |            |  |
| Observação: O saldo | o do mês é parci | al e está sujeito a alte | rações.         |          |                               |                                   |                          |                                                                    |               |                 |                        |            |  |

3.1.2. Alterar o Horário de Serviço do Servidor/Estagiário

Para definir o horário de serviço do servidor/estagiário, a chefia deverá clicar neste ícone 🖉 e registrar o início, o intervalo e o fim do expediente.

|                                                    |                                   | S                                                  | ISRE                     | F de            | tema de<br>Frequêr                     | Registro Eleti<br>icia                | rônico      |                     |                  |          |                    |            |                                                |          |
|----------------------------------------------------|-----------------------------------|----------------------------------------------------|--------------------------|-----------------|----------------------------------------|---------------------------------------|-------------|---------------------|------------------|----------|--------------------|------------|------------------------------------------------|----------|
|                                                    |                                   | Cadastro 🕶 F                                       | requência                | - Rel           | atórios                                | 🕶 Tab                                 | elas 🔻      | Utilitários ·       | - Gestã          | o Estrat | égica 🔻            |            |                                                |          |
|                                                    |                                   |                                                    |                          |                 |                                        |                                       |             |                     |                  |          |                    |            |                                                |          |
| ACOM                                               | PAN                               | NHAMENTO DIÁRIO D                                  | E REGI                   | STRO I          | DE F                                   | REQUÊ                                 |             | O MÊS               | CORRE            | NTE      |                    |            |                                                |          |
|                                                    |                                   |                                                    |                          |                 |                                        |                                       |             |                     |                  |          |                    | ← Volta    | ar                                             |          |
| Dia:                                               | 04/02/                            | /2019 Órgão: 20113 - MP                            |                          |                 |                                        |                                       |             |                     |                  |          |                    |            |                                                |          |
| Para al                                            | Lerar or o                        | UORG: 000058498 -                                  |                          | AÇÃO GERA       | L DE GI                                | STÃO DE PO                            | ORTIFOLIO I | DE PROJETOS         |                  |          |                    |            |                                                |          |
| otal de 6                                          | registro                          | 05.                                                | uu serviuur              |                 |                                        |                                       |             |                     |                  |          |                    |            |                                                |          |
|                                                    |                                   |                                                    |                          |                 |                                        |                                       |             |                     |                  |          |                    |            |                                                |          |
| SIAPE                                              | Cad                               | Nome                                               | Horário<br>de<br>Serviço | Ocupa<br>Função | Sit                                    | Jornada                               | Entrada     | Intervalo<br>Início | Intervalo<br>Fim | Saída    | Horas<br>no<br>Dia | Ocorrência | Abono                                          | Registro |
| SIAPE                                              | Cad                               | Nome                                               | Horário<br>de<br>Serviço | Ocupa<br>Função | <b>Sit</b><br>RJU                      | Jornada<br>40                         | Entrada     | Intervalo<br>Início | Intervalo<br>Fim | Saída    | Horas<br>no<br>Dia | Ocorrência | <b>Abono</b><br>Abonar                         | Registro |
| SIAPE<br>99999999<br>9999999                       | Cad                               | Nome NNNNNN NN NNNNNN NNN                          | Horário<br>de<br>Serviço | Ocupa<br>Função | Sit<br>RJU<br>RJU                      | Jornada<br>40<br>20                   | Entrada     | Intervalo<br>Início | Intervalo<br>Fim | Saída    | Horas<br>no<br>Dia | Ocorrência | Abonar<br>Abonar                               | Registro |
| SIAPE<br>9999999<br>9999999<br>9999999             | Cad                               | Nome<br>NNNNNN NN NNNNNN NNN<br>NNNNNNN NN NNNNNNN | Horário<br>de<br>Serviço | Ocupa<br>Função | Sit<br>RJU<br>RJU<br>RJU               | Jornada<br>40<br>20<br>30             | Entrada     | Intervalo<br>Início | Intervalo<br>Fim | Saída    | Horas<br>no<br>Dia | Ocorrência | Abonar<br>Abonar<br>Abonar                     | Registro |
| SIAPE<br>9999999<br>9999999<br>9999999<br>9999999  | Cad<br>E<br>E<br>E<br>E<br>E      | Nome<br>NNNNNN NN NNNNNN NNN<br>NNNNNN NN NNNNNNNN | Horário<br>de<br>Serviço | Ocupa<br>Função | Sit<br>RJU<br>RJU<br>RJU<br>ETG        | Jornada<br>40<br>20<br>30<br>30       | Entrada     | Intervalo<br>Início | Intervalo<br>Fim | Saída    | Horas<br>no<br>Dia | Ocorrência | Abona<br>Abonar<br>Abonar<br>Abonar            | Registro |
| SIAPE<br>99999999<br>9999999<br>9999999<br>9999999 | Cad<br>Ed<br>Ed<br>Ed<br>Ed<br>Ed | Nome NNNNNN NN NNNNNN NNN NNNNNNN NN NNNNNNN       | Horário<br>de<br>Serviço | Ocupa<br>Função | Sit<br>RJU<br>RJU<br>RJU<br>ETG<br>RJU | Jornada<br>40<br>20<br>30<br>30<br>40 | Entrada     | Intervalo<br>Início | Intervalo<br>Fim | Saída    | Horas<br>no<br>Dia | Ocorrência | Abonar<br>Abonar<br>Abonar<br>Abonar<br>Abonar | Registro |

Nesta tela são realizadas também as autorizações de compensação (faltas justificadas, atrasos ou saídas antecipadas) e de registro fora do hora de funcionamento da unidade.

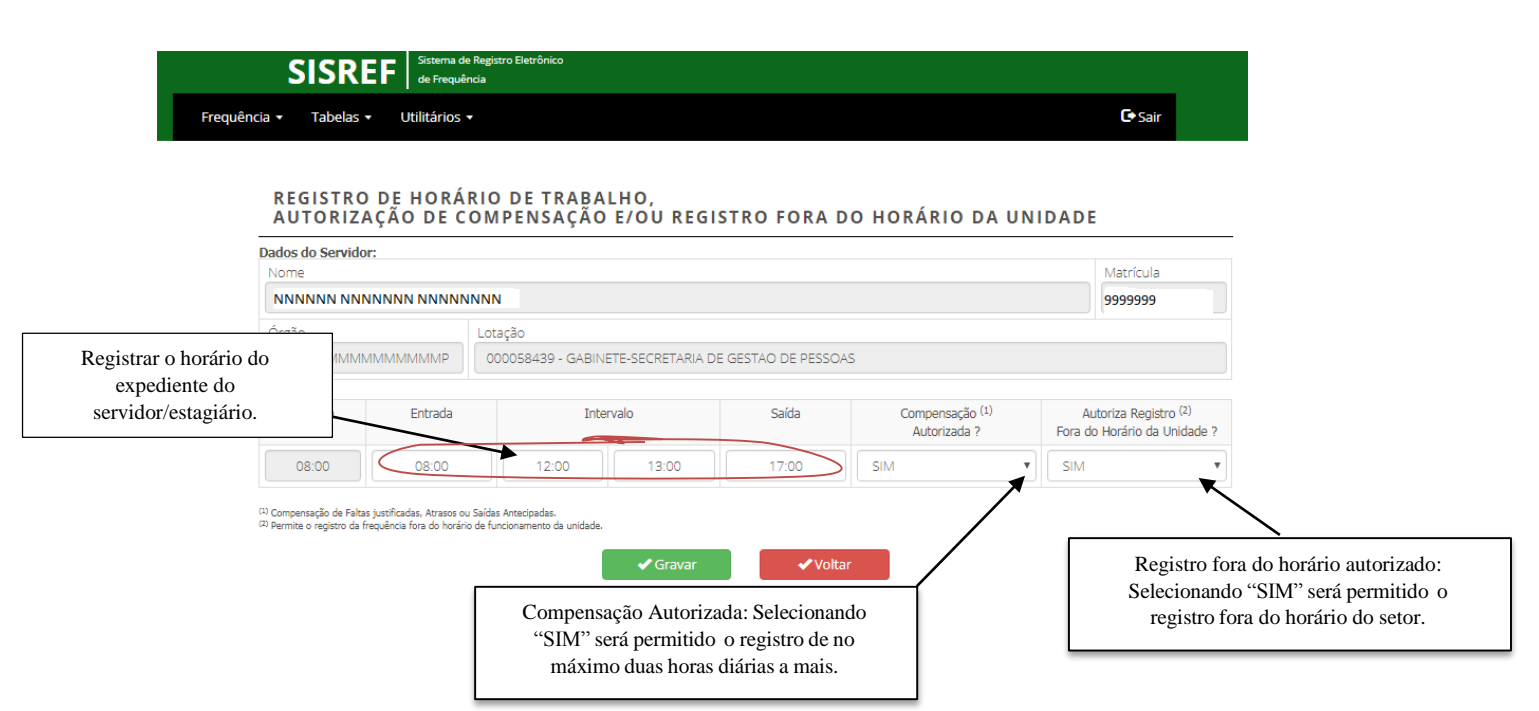

Quando for selecionada a opção "NÃO" no campo "Compensação Autorizada", caso o servidor/estagiário registre o fim do expediente após o horário de funcionamento do setor, o sistema irá gravar o horário limite e não registrará horas a mais, a não ser que o horário estabelecido para a saída do servidor/estagiário seja posterior ao horário do Órgão.

A chefia poderá autorizar início de trabalho antes das 07h ou término posterior às 19h, hipótese em que o sistema permitirá os registros fora do horário de funcionamento da instituição.

Para informar a "Entrada", o "Intervalo" e a "Saída", é necessário apagar os valores constantes nos campos e digitar apenas números, visto que o sistema complementa o horário com os ':' (dois pontos). Exemplo: Apagar "00:00" e escrever "0830" - o sistema registra "08:30".

Não será possível cadastrar jornada de trabalho (carga horária) inferior à jornada de cada servidor/estagiário. Também não será possível cadastrar intervalo inferior à uma hora, nos casos em que houver previsão de intervalo para refeição e descanso.

Clicar em **OK** para salvar a alteração do registro. Em seguida, surgirá a mensagem abaixo informando que o horário foi registrado. Caso não seja exibida a mensagem, recomenda-se retornar à tela anterior e repetir o procedimento.

| informação                                                                                                    |    |
|----------------------------------------------------------------------------------------------------|----|
| Alteração de Registro de Horário de Trabalho,<br>Autorização de Compensação<br>e Registro Fora do Horário da Unidade<br>registrada com sucesso! |    |
|                                                                                                    | ОК |

#### 3.1.3. Abonar – Diariamente

A chefia imediata poderá abonar diariamente a frequência do servidor/estagiário, clicando no link Abonar e registrar a justificativa.

|                               |        | S                                                                                                    | ISRE                     | F Sis           | stema de<br>e Frequêr | Registro Elet<br>Icia | rônico    |                     |                  |          |                    |            |        |               |                                  |
|-------------------------------|--------|----------------------------------------------------------------------------------------------------|--------------------------|-----------------|-----------------------|-----------------------|-----------|---------------------|------------------|----------|--------------------|------------|--------|---------------|----------------------------------|
|                               |        | Cadastro 👻 F                                                                                               | requência                | ▼ Rel           | latórios              | ·▼ Tat                | oelas 🔻   | Utilitários         | Gestã            | o Estrat | égica 🔻            |            |        |               |                                  |
|                               |        |                                                                                                    |                          |                 |                       |                       |           |                     |                  |          |                    |            |        |               | -                                |
| ACOM                          | PAN    | NHAMENTO DIÁRIO D                                                                                          | E REGI                   | STRO            | DE F                  | REQUÊ                 |           | DO MÊS              | CORRE            | NTE      |                    |            |        |               |                                  |
|                               |        |                                                                                                    |                          |                 |                       |                       |           |                     |                  |          |                    | + Volt     | ar     |               |                                  |
| Dia:<br>Para al<br>Total de 6 | 04/02/ | /2019 Órgão: 20113 - MP<br>UORG: 000058498<br>rrências de dias anteriores, 'dique' sobre a matricula<br>OS | - COORDEN/               | AÇÃO GERA       | AL DE GI              | STÃO DE P             | ORTIFOLIO | DE PROJETOS         |                  |          |                    |            |        | Clique a o a  | aqui para regis<br>bono do dia . |
| SIAPE                         | Cad    | Nome                                                                                                    | Horário<br>de<br>Serviço | Ocupa<br>Função | Sit                   | Jornada               | Entrada   | Intervalo<br>Início | Intervalo<br>Fim | Saída    | Horas<br>no<br>Dia | Ocorrência | Abono  | Registro      |                                  |
| 99999999                      | R.     | NNNNNN NN NNNNNN NNN                                                                                       | N.                       |                 | RJU                   | 40                    |           |                     |                  |          |                    |            | Abonar | 📓 - 📾 - 🎸 - 🔝 |                                  |
| 9999999                       | E.     | NNNNNN NN NNNNNNNN                                                                                         | No.                      |                 | RJU                   | 20                    |           |                     |                  |          |                    |            | Abonar | 📓 - 🖻 - 🎸 - 🔝 |                                  |
| 9999999                       | E).    | NNNNNNN NN NNN NNNN                                                                                        | N.                       |                 | RJU                   | 30                    |           |                     |                  |          |                    |            | Abonar | 📓 - 📾 - 🎸 - 🔜 |                                  |
| 99999999                      | E.     | NNNN NN NNNNN NNNNNN                                                                                       | 2                        |                 | ETG                   | 30                    |           |                     |                  |          |                    |            | Abonar | 📓 - 📾 - 🎸 - 🔝 |                                  |
| 99999999                      | R.     | NNNŃŇNN NNN NNNNNNN                                                                                        | N.                       |                 | RJU                   | 40                    |           |                     |                  |          |                    |            | Abonar | 📓 - 📾 - 🎸 - 🔝 |                                  |
| 9999999                       | E.     | NNNNNN NN NNNN NNNN                                                                                        | N                        |                 | RJU                   | 40                    |           |                     |                  |          |                    |            | Abonar | 📓 - 📾 - 🎸 - 🔜 |                                  |

Nessa tela, a chefia deverá justificar o motivo do abono, utilizando no mínimo 15 caracteres.

| SIAPE                | NC               | DME                            | ÓRGÃO                    | LOTAÇÃO                                                               |
|----------------------|------------------|--------------------------------|--------------------------|-----------------------------------------------------------------------|
| 9999999              |                  | NNNN NN NNNNNNNN               | 20113 - MP               | 000058498 - COORDENAÇÃO GEF<br>DE GESTÃO DE PORTIFOLIO DE<br>PROJETOS |
| Dia                  |                  | 04/02/2019                     |                          |                                                                       |
| Ocorrên              | icia             | 99999 Sem Frequ                | ência                    |                                                                       |
| Justifica            | tiva do Servidor |                                |                          |                                                                       |
| Justifica            | tiva da Chefia   |                                |                          |                                                                       |
| aqui a justificativa | com no           | ✔ Não Há Justificat<br>Continu | iva do Servidor.<br>ar ? | ✓Voltar                                                               |

JUSTIFICATIVA PARA ABONO DE OCORRÊNCIA

Ao clicar em **CONTINUAR**, surgirá a mensagem abaixo informando que o abono foi registrado com sucesso. Caso não seja exibida a mensagem, recomenda-se retornar à tela anterior e repetir o procedimento.

| informação                    |    |
|-------------------------------|----|
| Abono registrado com sucesso! |    |
|                               | ок |

3.1.4. Registrar Ocorrências por Dia

Para registrar a ocorrência diariamente, a chefia imediata poderá utilizar a opção de "Registrar por dia", clicando neste ícone

|                         |                       | S                                                                                                 | ISRI                     | F Sit           | stema de<br>Prequê | Registro Elet<br>ncia | rônico    |                     |                  |          |                    |            |        |                   |
|-------------------------|-----------------------|---------------------------------------------------------------------------------------------------|--------------------------|-----------------|--------------------|-----------------------|-----------|---------------------|------------------|----------|--------------------|------------|--------|-------------------|
|                         |                       | Cadastro 👻 F                                                                                      | requência                | ▼ Rel           | atórios            | 👻 Tab                 | elas 🔻    | Utilitários         | - Gestã          | o Estrat | égica 🔻            |            |        |                   |
| ACOM                    | PAN                   | NHAMENTO DIÁRIO D                                                                                 | E REGI                   | STRO            | DE F               | REQUÊ                 | NCIAI     | DO MÊS              | CORRE            | NTE      |                    | ← Volt     | ar     | Cliqu<br>registra |
| Para al<br>Total de 6 r | terar oco<br>registro | UORG: 000058498 -<br>UORG: 000058498 -<br>rrências de dias anteriores, 'clique' sobre a matricula | COORDEN/                 | AÇÃO GERA       | AL DE G            | ESTÃO DE PO           | ORTIFOLIO | DE PROJETOS         |                  |          |                    |            | L      |                   |
| SIAPE                   | Cad                   | Nome                                                                                              | Horário<br>de<br>Serviço | Ocupa<br>Função | Sit                | Jornada               | Entrada   | Intervalo<br>Início | Intervalo<br>Fim | Saída    | Horas<br>no<br>Dia | Ocorrência | Abono  | Registro          |
| 9999999                 | R.                    | NNNNNN NN NNNNNN NNN                                                                              | N                        |                 | RJU                | 40                    |           |                     |                  |          |                    |            | Abonar | 📓 - 📾 - 🎸 - 🔛     |
| 9999999                 | R.                    | NNNNNN NN NNNNNNNN                                                                                | 2                        |                 | RJU                | 20                    |           |                     |                  |          |                    |            | Abonar | 📓 - 📾 - 🎸 - 🔜     |
| 9999999                 | E.                    | NNNNNNN NN NNN NNNN                                                                               | N                        |                 | RJU                | 30                    |           |                     |                  |          |                    |            | Abonar | 📓 - 📾 - 🎸 - 🔜     |
| 9999999                 | R                     | NNNN NN NNNNN NNNNNN                                                                              | No.                      |                 | ETG                | 30                    |           |                     |                  |          |                    |            | Abonar | 📓 - 📾 - 🎸 - 🔜     |
| 9999999                 | E.                    | NNNŃŃNN NNN NNNNNNN                                                                               | 2                        |                 | RJU                | 40                    |           |                     |                  |          |                    |            | Abonar | 📓 - 📾 - 🎸 - 🔝     |
| 9999999                 | R.                    | NNNNNN NN NNNN NNNN                                                                               | N                        |                 | RJU                | 40                    |           |                     |                  |          |                    |            | Abonar | 📓 - 📾 - 🎸 - 🔛     |

Na tela seguinte, o usuário deverá selecionar o tipo de ocorrência e confirmar clicando em **CONTINUAR**.

|          |                             | ema de Registro Eletrônico<br>requência |                                         |                             |             |         |    |                                       |
|----------|-----------------------------|-----------------------------------------|-----------------------------------------|-----------------------------|-------------|---------|----|---------------------------------------|
| Frequênc | ia 🔹 Tabelas 🔹 Utilitá      | rios 🕶                                  |                                         |                             |             | 🕒 Sair  |    |                                       |
|          | ALTERAR OCORR               | ÊNCIA                                   |                                         |                             |             |         |    |                                       |
|          | SIAPE                       | NOM                                     |                                         | ÓRGÃO                       |             | LOTAÇÃO |    |                                       |
|          | 9999999                     | NNNNNN NNN                              | NNNNN NN NNNN                           | 20113                       | 000058439 - |         |    |                                       |
|          | Dia da Oco                  | rrência                                 | 04/02/2019                              |                             |             |         |    |                                       |
|          | Código da O<br>Justificativ | Dcorrência<br>a do Servidor             | Selecione uma ocorrênci                 | 3                           |             |         | •  | Relação de códigos<br>de ocorrências. |
|          |                             |                                         |                                         |                             |             |         | 10 |                                       |
|          |                             |                                         | ✓ Não Há Justificativ<br>Continuar Alte | va do Servidor.<br>eração ? | ✔ Voltar    |         |    |                                       |

No caso em que a ocorrência exija a inserção dos intervalos das horas faltantes, sistema abrirá uma tela, onde a chefia deverá colocar as horas que serão abonadas, conforme modelo abaixo.

| IAPE       | NO                              | ME                             | ÓRGÃO                           | LOTAÇÃO          |
|------------|---------------------------------|--------------------------------|---------------------------------|------------------|
| 99999      |                                 |                                | 20113                           | 000058439 -      |
| Dia        |                                 | 05/02/2019                     |                                 |                  |
| Ocorrência |                                 | 00172 ATRASO                   | OU SAIDA ANTECIPADA             |                  |
|            | Hora de Início do<br>Expediente | Hora de Início do<br>Intervalo | Hora de Retorno<br>do Intervalo | Horário da Saída |
|            | 07:30                           | 12:00                          | 13:00                           | 18:00            |

#### 3.1.5. Registrar Ocorrências por Período

Para registrar ocorrências por período, deverá ser utilizada a opção "Registrar por período", clicando no ícone

|                              |                                         | S                                                                                                    | ISR                       | F de            | sterna de<br>I Frequêi | Registro Elet | rônico    |                     |                  |          |                    |            |        |               |                          |
|------------------------------|-----------------------------------------|----------------------------------------------------------------------------------------------------|---------------------------|-----------------|------------------------|---------------|-----------|---------------------|------------------|----------|--------------------|------------|--------|---------------|--------------------------|
|                              |                                         | Cadastro 👻 F                                                                                                 | requência                 |                 | atórios                | s 🕶 Tab       | oelas 🕶   | Utilitários ·       | • Gestã          | o Estrat | égica 🔻            |            |        |               |                          |
| ACON                         |                                         | NHAMENTO DIÁRIO D                                                                                            | E REGI                    | STRO I          | DE F                   | REQUÊ         | NCIAI     | DO MÊS              | CORRE            | NTE      |                    |            |        |               |                          |
| Dia:<br>Para a<br>Total de 6 | <b>04/02/</b><br>Iterar oco<br>registro | /2019 Órgão: 20113 - MP<br>UORG: 000058498<br>rrências de dias anteriores, 'clique' sobre a matricula<br>OS. | - COORDEN/<br>do servidor | AÇÃO GERA       | IL DE G                | ESTÃO DE PO   | ORTIFOLIO | DE PROJETOS         |                  |          |                    | 🗲 Volt     | ar     |               | Registrar<br>por período |
| SIAPE                        | Cad                                     | Nome                                                                                                    | Horário<br>de<br>Serviço  | Ocupa<br>Função | Sit                    | Jornada       | Entrada   | Intervalo<br>Início | Intervalo<br>Fim | Saída    | Horas<br>no<br>Dia | Ocorrência | Abono  | Registro      |                          |
| 99999999                     | R.                                      | NNNNNN NN NNNNNN NNN                                                                                         | No.                       |                 | RJU                    | 40            |           |                     |                  |          |                    |            | Abonar | 📓 - 📾 - 🎸 - 🔛 |                          |
| 99999999                     | R.                                      | NNNNNN NN NNNNNNNN                                                                                           | 1                         |                 | RJU                    | 20            |           |                     |                  |          |                    |            | Abonar | 🖉 - 📾 - 🎸 - 🔝 |                          |
| 9999999                      | R.                                      | NNNNNNN NN NNN NNNN                                                                                          | N.                        |                 | RJU                    | 30            |           |                     |                  |          |                    |            | Abonar | 🖉 - 📾 - 🎸 - 🔜 |                          |
| 99999999                     | R                                       | NNNN NN NNNNN NNNNNN                                                                                         | N                         |                 | ETG                    | 30            |           |                     |                  |          |                    |            | Abonar | 📓 - 📾 - 🎸 - 🔜 |                          |
| 9999999                      | R,                                      | NNNÑŃNN NNN NNNNNNN                                                                                          | 2                         |                 | RJU                    | 40            |           |                     |                  |          |                    |            | Abonar | 📓 - 📾 - 🎸 - 🔜 |                          |
| 9999999                      | E.                                      | NNNNNN NN NNNN NNNN                                                                                          | R                         |                 | RJU                    | 40            |           |                     |                  |          |                    |            | Abonar | 📓 - 📾 - 🎸 - 🔛 |                          |

Na tela seguinte, a chefia deverá selecionar o Código da ocorrência, o mês de competência, informar a data inicial e a data final da ocorrência (que não podem coincidir com períodos ou dias que já tenham ocorrências registradas) e confirmar, clicando em **CONTINUAR**.

#### ALTERAÇÃO DE OCORRÊNCIA POR PERÍODO

| ados do Servidor:              |                               |          |             |                |
|--------------------------------|-------------------------------|----------|-------------|----------------|
|                                | Nome:                         |          |             | Matrícula:     |
|                                |                               |          |             |                |
| NNNNN NNN NNNNNN NNNNNNN       |                               |          |             | 9999999        |
|                                | Competi                       | ncia:    |             |                |
|                                | Compete                       | nula.    |             |                |
|                                | 04/20                         | 19       |             |                |
| Código da Ocorrência:          |                               |          | Dia Início: | Dia Fim:       |
| 00054 - Doação de Sangue - EST |                               | -        | 01          | 01             |
|                                |                               | $\sim$   |             |                |
|                                |                               |          | $\searrow$  |                |
|                                | <ul> <li>Continuar</li> </ul> | ← Voltar | Códig       | go da<br>ência |
|                                |                               |          |             | ciicia         |

Observe que no modulo de alteração de ocorrência por período, existe uma lista de ocorrências conforme demonstrado acima.

Ao clicar no combo de ocorrências o sistema abrirá todos os códigos disponíveis com a opção de ver o detalhe de cada ocorrência.

| Códig | os de O        | corrência | S                                                          |                 | ×     |
|-------|----------------|-----------|------------------------------------------------------------|-----------------|-------|
| SEQ.  | AÇÕES          | CÓDIGO    | DESCRIÇÃO                                                  | RESPONSÁVEL     | ATIVO |
| 1     | Ver<br>Detalhe | 00002     | Abandono Cargo Inassiduidade Habitual - EST                | Chefia          | S     |
| 2     | Ver<br>Detalhe | 00001     | Abandono de Cargo Ausência Intencional - EST               | Recurso Humanos | S     |
| 3     | Ver<br>Detalhe | 90000     | Abono de Frequência                                        | Chefia          | S     |
| 4     | Ver<br>Detalhe | 00038     | Afas. (Cessão) C/Ônus Para Servir a Outro Órgão - EST      | Recurso Humanos | S     |
| 5     | Ver<br>Detalhe | 00023     | Afas. (Cessão) para Justiça Eleitoral - EST                | RH / Chefia     | S     |
| 6     | Ver<br>Detalhe | 00295     | Afas. (Cessão) Sem Ônus Para Servir a Outro Órgão - EST    | RH / Chefia     | S     |
| 7     | Ver<br>Detalhe | 00004     | Afas. Aperfeiç. CNPq, FINEP e CAPES Fora País C/Ônus - EST | Recurso Humanos | S     |
| 8     | Ver<br>Detalhe | 00005     | Afas. Aperfeiç. CNPq, FINEP e CAPES No País C/Ônus - EST   | Recurso Humanos | S     |
| 9     | Ver<br>Detalhe | 00003     | Afas. Cargo Efetivo Art. 120 Lei 8.112/1990 - EST          | Recurso Humanos | S     |
| 10    | Ver<br>Detalhe | 00121     | Afas. Carreira MRE Missão Exterior (Susp. Pagam.) - EST    | Recurso Humanos | S     |
| 11    | Ver<br>Detalhe | 00006     | Afas. Comissão de Inqueríto - EST                          | Recurso Humanos | S     |
| 12    | Ver<br>Detalhe | 00007     | Afas. Competição Desportiva - EST                          | Recurso Humanos | S     |
| 13    | Ver<br>Detalhe | 00337     | Afas. Curso de Form S/Rem. (Dec. Jud.) - EST               | Recurso Humanos | S     |

3.1.6. Substituir o Código de Ocorrência 88888 (Registro Parcial)

Para substituir o código de ocorrência 88888 (Registro Parcial), a chefia imediata poderá utilizar a opção "Registrar por dia", clicando no ícone

| focal de S r | egistro | neces neces anneces, cope serve a rances as produces. |                          |                 |     |         |          |                     |                  |          |                    |            |        |          |                     |
|--------------|---------|-------------------------------------------------------|--------------------------|-----------------|-----|---------|----------|---------------------|------------------|----------|--------------------|------------|--------|----------|---------------------|
| SIAPE        | Cad     | Nome                                                  | Horário<br>de<br>Serviço | Ocupa<br>Função | Sit | Jornada | Entrada  | Intervalo<br>Inicio | Intervalo<br>Fim | Saida    | Horas<br>no<br>Dia | Ocorrência | Abano  | Registro | Registra<br>por dia |
| 9999999      | jè.     | NNNNN NN NNNNNN NNNNNN                                | 2                        |                 | RJU | 40      | 08.52:00 | 00:00:00            | 00:00:00         | 00:00:00 | 00:00              | 88888      | Abonar | 2-11     |                     |
| 9999999      | 8       | NNNNNN NNNNNN NN NNNNNN                               | 2                        |                 | RJU | -40     | 10.53:00 | 11:09:28            | 00:00:00         | 00:00:00 | 00.00              | 88888      | Abonar | 2-11     |                     |
| 9999999      | 8       | NUMBER NEW NEW NEW NEW NEW NEW NEW NEW NEW NEW        | 12                       |                 | R(U | 40      | 07:12:00 | 10:44:59            | 00.00.00         | 00:00:00 | 00:00              | 88888      | Abonar | 12.11    |                     |
| 99999999     | 8       | NINNNIN NINNNN NI NINNNNN                             | 8                        |                 | RU  | 30      |          |                     |                  |          |                    |            | Abonar | 2.0      |                     |
| 9999999      | 8       | NNNNNNNN NNNNNNNN NN NNNN                             | 18                       |                 | ŖIJ | 40      | 10.35:00 | 10:50:11            | 00:00:00         | 00.00.00 | 00:00              | 88888      | Abonar | 12.0     |                     |

ACOMPANHAMENTO DIÁRIO DE REGISTRO DE FREQUÊNCIA DO MÊS CORRENTE

Para substituir o código 88888 pelo código correspondente à ocorrência de atraso, deverá selecionar o código 00047 quando o sistema abrirá a tela abaixo, na qual poderá editar os horários e assim fixar a ocorrência de atraso para o dia, clicando em seguida em **CONTINUAR**, para confirmar a alteração.

| TERAR OCORRI  | ÊNCIA                       |                                             |             |
|---------------|-----------------------------|---------------------------------------------|-------------|
| SIAPE         | NOME                        | ÓRGÃO                                       | LOTAÇÃO     |
| 9999999       | NNNN NN NNNNN NNNNNN        | 20113                                       | 000058498 - |
| Dia da Ocor   | rrência 04/02/2019          |                                             |             |
| Código da C   | Ocorrência 00172 - ATRASO C | DU SAIDA ANTECIPADA                         |             |
| Justificativa | a do Servidor               |                                             |             |
|               |                             |                                             |             |
|               |                             |                                             |             |
|               | ✓ Não Há Jus<br>Contin      | stificativa do Servidor.<br>uar Alteração ? | ✓Voltar     |

Da mesma forma, para alterar o código 88888 pelo Crédito de Compensação do dia, a chefia deverá selecionar o código 33333, onde o sistema abrirá a tela abaixo na qual poderá editar os horários e assim fixar a ocorrência de horas *excedentes* para o dia indicado, clicando em seguida em CONTINUAR, para confirmar a alteração.

#### ALTERAR OCORRÊNCIA

| SIAPE         | NOM          | E                                       | ÓRGÃO                       |             | LOTAÇÃO |  |
|---------------|--------------|-----------------------------------------|-----------------------------|-------------|---------|--|
| 9999999       | NNNNN NNNNNN | N NN NNNNN                              | 20113                       | 000058498 - |         |  |
| Dia da Ocorr  | ência        | 04/02/2019                              |                             |             |         |  |
| Código da Oc  | orrência     | 3333 Crédito de Comp                    | ensação                     |             | -       |  |
| Justificativa | do Servidor  |                                         |                             |             |         |  |
|               |              |                                         |                             |             |         |  |
| lustificativa | da Chefia    |                                         |                             |             | 11      |  |
| ,             |              |                                         |                             |             |         |  |
|               |              |                                         |                             |             | li li   |  |
|               |              | ✔ Não Há Justificativ<br>Continuar Alte | va do Servidor.<br>eração ? | ✓ Voltar    |         |  |

Após clicar em "Continuar", o sistema abrirá a tela de alteração do registro da ocorrência, para inserir as horas execedentes desejadas, conforme demonstrado.

| ALTERAR REGIST | RO DE OCORRÊ                    | NCIA                           |                                 |                  |  |
|----------------|---------------------------------|--------------------------------|---------------------------------|------------------|--|
| SIAPE          | NO                              | ME                             | ÓRGÃO                           | LOTAÇÃO          |  |
| 9999999        | NNNNN NI                        | N NNNNN NNNNN                  | 20113                           | 000058498 -      |  |
| Dia            |                                 | 04/02/2019                     |                                 |                  |  |
| Ocorrênci      | a                               | 33333 Crédito d                | de Compensação                  |                  |  |
|                | Hora de Início do<br>Expediente | Hora de Início do<br>Intervalo | Hora de Retorno<br>do Intervalo | Horário da Saída |  |
|                | 07:30                           | 12:00                          | 13:00                           | 18:30            |  |
|                |                                 | ✓Continuar                     | ✓Voltar                         |                  |  |

## 3.1.7. Registrar comparecimento a consulta médica ou exame

Para registrar comparecimento a consulta médica ou exame a chefia deve clicar no link  $^{4}$ , conforme demonstrado abaixo.

|                                                                 |            | S                                                                                                    | ISRE                     | F Sis           | stema de l<br>Frequên | Registro Elet<br>cia | rônico    |                     |                  |          |                    |            |                  |                                                                                                |
|-----------------------------------------------------------------|------------|----------------------------------------------------------------------------------------------------|--------------------------|-----------------|-----------------------|----------------------|-----------|---------------------|------------------|----------|--------------------|------------|------------------|------------------------------------------------------------------------------------------------|
|                                                                 |            | Cadastro 👻 F                                                                                            | requência                | ▼ Rel           | atórios               | ▼ Tab                | elas 🔻    | Utilitários ·       | Gestão           | o Estrat | égica 🔻            |            |                  |                                                                                                |
| ACOMPANHAMENTO DIÁRIO DE REGISTRO DE FREQUÊNCIA DO MÊS CORRENTE |            |                                                                                                    |                          |                 |                       |                      |           |                     |                  |          |                    |            |                  |                                                                                                |
| Dia:<br>Para a                                                  | 04/02      | /2019 Órgão: 20113 - MP<br>UORG: 000058498 -<br>rrências de dias anteriores, 'clique' sobre a matricula | COORDEN/                 | AÇÃO GERA       | L DE GE               | STÃO DE PO           | ORTIFOLIO | DE PROJETOS         |                  |          |                    | Co         | mpare<br>méd     | cimento a consulta<br>lica ou exame                                                            |
| Total de 6                                                      | cad        | os.<br>Nome                                                                                             | Horário<br>de<br>Serviço | Ocupa<br>Função | Sit                   | Jornada              | Entrada   | Intervalo<br>Início | Intervalo<br>Fim | Saída    | Horas<br>no<br>Dia | Ocorrência | Abono            | Registro                                                                                       |
| 9999999                                                         | <b>E</b> . | NNNNNN NN NNNNNN NNN                                                                                    | N.                       |                 | RJU                   | 40                   |           |                     |                  |          |                    |            | Abonar           | 🕎 - 📾 - 🍕 - 🔜                                                                                  |
| 9999999                                                         | R.         | NNNNNN NN NNNNNNNN                                                                                      | N.                       |                 | RJU                   | 20                   |           |                     |                  |          |                    |            | Abonar           | 📓 - 📾 - ≪ - 🔜                                                                                  |
| 9999999                                                         | R.         | NNNNNNN NN NNN NNNN                                                                                     | N.                       |                 | RJU                   | 30                   |           |                     |                  |          |                    |            | Abonar           | 📓 - 📾 - 🤣 - 🔜                                                                                  |
| 9999999                                                         | EC.        |                                                                                                    |                          |                 |                       |                      |           |                     |                  |          |                    |            |                  |                                                                                                |
|                                                                 |            | NNNN NN NNNNN NNNNNN                                                                                    | N.                       |                 | ETG                   | 30                   |           |                     |                  |          |                    |            | Abonar           | 📓 - 📾 - ≪ - 🔜                                                                                  |
| 9999999                                                         | Ē,         | NNNN NN NNNNN NNNNNN<br>NNNNNN NNN NNNNNNN                                                              | 2                        |                 | etg<br>Rju            | 30<br>40             |           |                     |                  |          |                    |            | Abonar<br>Abonar | <ul> <li>2 - 10 - 10 - 10</li> <li>2 - 10 - 10</li> <li>2 - 10 - 10</li> <li>2 - 10</li> </ul> |

Observe que quando você clicar no link, (Registrar comparecimento a consulta médica ou exame) o sistema trará o relatório daquele servidor com todos os registros de comparecimento a consulta médica, com data e o tempo de consulta, conforme tela demonstrado abaixo:

|              | SISREF                                                          | Sistema de Registro Eletrônico<br>de Frequência                                                                   |                                                                                                    |                                                                                                    |        |
|--------------|-----------------------------------------------------------------|----------------------------------------------------------------------------------------------------|----------------------------------------------------------------------------------------------------|----------------------------------------------------------------------------------------------------|--------|
| Frequência 🕶 | Tabelas 🔹 Utilitários 🕶                                         |                                                                                                    |                                                                                                    |                                                                                                    | 🕞 Sair |
|              | COMPARECIM                                                      | ENTO A CONSULTA MÉDICA                                                                                            |                                                                                                    |                                                                                                    |        |
|              | ÓRGÃO: 20113                                                    | UORG: 000058498 - COORDENAÇÃO GERAL DE                                                                            | E GESTÃO DE PORTIFOLIO DE PROJETOS                                                                            |                                                                                                    |        |
|              |                                                                 |                                                                                                    |                                                                                                    | Adicionar                                                                                            |        |
|              | Total de 5 registro(s).                                         |                                                                                                    |                                                                                                    |                                                                                                    |        |
|              |                                                                 |                                                                                                    |                                                                                                    |                                                                                                    |        |
|              | Matricula                                                       | Servidor                                                                                                    | Data                                                                                                    | Tempo em<br>Consulta                                                                                 | Ações  |
|              | Matricula<br>9999999                                            | Servidor<br>FULANDO DE TAL                                                                                        | Data 14/02/2019                                                                                               | Tempo em<br>Consulta<br>04:00                                                                        | Ações  |
|              | Matricula<br>99999999<br>99999999                               | Servidor<br>FULANDO DE TAL<br>FULANDO DE TAL                                                                      | Data 14/02/2019 15/02/2019                                                                                    | Tempo em<br>Consulta<br>04:00<br>01:00                                                               | Ações  |
|              | Matricula<br>99999999<br>9999999<br>9999999                     | Servidor<br>FULANDO DE TAL<br>FULANDO DE TAL<br>FULANDO DE TAL                                                    | Data 14/02/2019 15/02/2019 26/02/2019                                                                         | Tempo em<br>Consulta           04:00           01:00           04:00                                 | Ações  |
|              | Matricula<br>9999999<br>9999999<br>9999999<br>99999999          | Servidor       FULANDO DE TAL       FULANDO DE TAL       FULANDO DE TAL       FULANDO DE TAL       FULANDO DE TAL | Data           14/02/2019           15/02/2019           26/02/2019           05/04/2019                      | Tempo em<br>Consulta           04:00           01:00           04:00           04:00           02:17 | Ações  |
|              | Matricula<br>9999999<br>9999999<br>9999999<br>9999999<br>999999 | Servidor<br>FULANDO DE TAL<br>FULANDO DE TAL<br>FULANDO DE TAL<br>FULANDO DE TAL<br>FULANDO DE TAL                | Data           14/02/2019           15/02/2019           26/02/2019           05/04/2019           12/04/2019 | Tempo em<br>Consulta<br>04:00<br>01:00<br>04:00<br>02:17<br>05:00                                    | Ações  |

Para adicionar novas ocorrência, basta clicar no link "Adicionar", informando o período em que o servidor esteve ausente do setor de trabalho, desde a saída até o retorno.

|                         | SISREF                                          | Sistema de Registro Eletrônico<br>de Frequência                         |                    |                               |               |  |  |  |
|-------------------------|-------------------------------------------------|-------------------------------------------------------------------------|--------------------|-------------------------------|---------------|--|--|--|
| Frequência <del>-</del> | Tabelas - Utilitários -                         |                                                                         |                    |                               | <b>⊡</b> Sair |  |  |  |
|                         | COMPARECIM                                      | IENTO A CONSULTA MÉDICA                                                 |                    |                               |               |  |  |  |
|                         | ÓRGÃO: 20113                                    | UORG: 000058498 - COORDENAÇÃO GERAL DE GESTÃO DE PORTIFOLIO DE PROJETOS |                    |                               |               |  |  |  |
|                         | Total de 1 registro(s)                          |                                                                         |                    | $\bigcirc$                    |               |  |  |  |
|                         | Total de 1 registro(s).<br>Matricula            | Servidor                                                                | Data               | Tempo em<br>Consulta          | Ações         |  |  |  |
|                         | Total de 1 registro(s).<br>Matricula<br>9999999 | Servidor                                                                | Data<br>15/04/2019 | Tempo em<br>Consulta<br>02:00 | Ações<br>🔞    |  |  |  |

Após clicar em adicionar o sistema abre uma tela, onde se deve preencher a data, o horário inicial

e final:

| Grequência     Tabelas < Utilitários -                                                                                                    |              | SISREF Stateme de Registro Eletrônico<br>de Frequência                                    |         |
|----------------------------------------------------------------------------------------------------|--------------|-------------------------------------------------------------------------------------------|---------|
| CADASTRAR COMPARECIMENTO A CONSULTA MÉDICA - REGISTROS<br>ÓRGÃO: 20113 - MP UORG: 000058498 - COORDENAÇÃO GERAL DE GESTÃO DE PORTIFOLIO DE PROJETOS<br>Servidor:<br>9999999 - NNNNN NNNNN NNNNN<br>Data<br>OS/04/2019                                      | Frequência 🗸 | Tabelas + Utilitários +                                                                   | C+ Sair |
| ÓRGÃO: 20113 - MP       UORG: 000058498 - COORDENAÇÃO GERAL DE GESTÃO DE PORTIFOLIO DE PROJETOS         Servidor:       9999999 - NNNNN NNNN NNNN         Data:       05/04/2019         Horário Inicial:       15/43         Horário Inicial:       18.00 |              | CADASTRAR COMPARECIMENTO A CONSULTA MÉDICA - REGISTROS                                    |         |
| Servidor:  9999999 - NNNNN NNNNN Data:  05/04/2019  Horário Inicia:  15:43 Horário Final:  18:00                                                                                                    |              | ÓRGÃO: 20113 - MP UORG: 000058498 - COORDENAÇÃO GERAL DE GESTÃO DE PORTIFOLIO DE PROJETOS |         |
| 9999999 - NNNNN NNNNN NN NNNN<br>Data:<br>05/04/2019<br>Horário Inicia:<br>15:43<br>Horário Final:                                                                                                    |              | Servidor:                                                                                 |         |
| Data:<br>OS/04/2019<br>Horário Iniciai:<br>15:43<br>Horário Final:<br>19:00                                                                                                    |              | 9999999 - NNNNN NNNNN NN NNNN                                                             |         |
| 05/04/2019                                                                                                    |              | Dete:                                                                                     |         |
| Horário Inicial:<br>15:43<br>Horário Final:                                                                                                    |              | 05/04/2019                                                                                |         |
| 15:43<br>Horário Final:                                                                                                    |              | Horário Inicial:                                                                          |         |
| Horário Final:                                                                                                    |              | 15:43                                                                                     |         |
| 18:00                                                                                                    |              | Horário Final:                                                                            |         |
| 10.00                                                                                                    |              | 18:00                                                                                     |         |

Como exemplo estamos informando que o servidor no dia 05.04.2019, esteve ausente dás 15:43 as 18:00, após salvar estas informações o sistema confirmará o registro.

| Informação                                              |    |
|---------------------------------------------------------|----|
| Realizado registro de comparecimento a consulta médica! |    |
|                                                         | ок |

O sistema também permite excluir ocorrências caso haja esta necessidade, bastando somente clicar no link <sup>13</sup>, conforme tela abaixo.

| Tabelas • Utilitários • |                                          |                                  |                      | 🕞 Sair |                  |
|-------------------------|------------------------------------------|----------------------------------|----------------------|--------|------------------|
| COMPARECIM              | ENTO A CONSULTA MÉDICA                   |                                  |                      |        |                  |
| ÓRGÃO: 20113            | UORG: 000058498 - COORDENAÇÃO GERAL DE G | SESTÃO DE PORTIFOLIO DE PROJETOS |                      |        |                  |
|                         |                                          |                                  | Adicionar            |        |                  |
| Total de 5 registro(s). |                                          |                                  |                      |        |                  |
| Matricula               | Servidor                                 | Data                             | Tempo em<br>Consulta | Ações  |                  |
| 9999999                 | FULANDO DE TAL                           | 14/02/2019                       | 04:00                |        | C1:              |
| 9999999                 | FULANDO DE TAL                           | 15/02/2019                       | 01:00                |        | Clicar em exclui |
| 9999999                 | FULANDO DE TAL                           | 26/02/2019                       | 04:00                |        |                  |
|                         | FULANDO DE TAL                           | 05/04/2019                       | 02:17                | 13     |                  |
| 99999999                |                                          | 10/04/0040                       | 05:00                | 6      |                  |
| 99999999                | FULANDO DE TAL                           | 12/04/2019                       |                      |        |                  |

3.1.8. Registrar Gratificação por Encargo de Curso ou Concurso

Com a regulamentação do pagamento da gratificação por encargos de curso ou concurso (GECC), por meio da Portaria da DGP nº 359, de 1º de abril de 2019, o sistema permite a chefia registrar o período em que o servidor esteve desempenhando eventual atividades de instrução em curso de formação. Para isso, basta clicar no link 🚨, conforme tela:

|                                                       |                                                                                   | S                                                              | ISRE          | de              | Frequêr                                | ncia                                  | TOTILO    |                     |                  |           |                    |            |                                                |                                                                                                    |           |
|-------------------------------------------------------|-----------------------------------------------------------------------------------|----------------------------------------------------------------|---------------|-----------------|----------------------------------------|---------------------------------------|-----------|---------------------|------------------|-----------|--------------------|------------|------------------------------------------------|----------------------------------------------------------------------------------------------------|-----------|
|                                                       |                                                                                   | Cadastro 👻 F                                                   | requência     | • Rela          | atórios                                | 🔹 Tab                                 | elas 🕶    | Utilitários ·       | Gestã            | ) Estrate | gica 🔻             |            |                                                |                                                                                                    |           |
|                                                       |                                                                                   |                                                                |               |                 |                                        |                                       |           |                     |                  |           |                    |            |                                                |                                                                                                    |           |
| АСОМ                                                  | PAN                                                                               | NHAMENTO DIÁRIO D                                              | E REGI        | STRO I          | DEF                                    | REQUÊ                                 |           | O MÊS               | CORRE            | NTE       |                    |            |                                                |                                                                                                    |           |
|                                                       |                                                                                   |                                                                |               |                 |                                        |                                       |           |                     |                  |           |                    | ← Volt     | ar                                             |                                                                                                    |           |
| Dia: 0                                                | 14/02/                                                                            | /2019 Órgão: 20113 - MP                                        |               |                 |                                        |                                       |           |                     |                  |           |                    |            |                                                |                                                                                                    |           |
| Dia. U                                                | 141021                                                                            | UORG: 000058498                                                | COORDEN       | ÇÃO GERA        | L DE GI                                | ESTÃO DE P                            | ORTIFOLIO | DE PROJETOS         |                  |           |                    |            |                                                |                                                                                                    |           |
| Para alte<br>Total de 6 re                            | erar ocor<br>egistro                                                              | rrências de dias anteriores, 'clique' sobre a matrícula<br>DS. | do servidor   |                 |                                        |                                       |           |                     |                  |           |                    |            |                                                |                                                                                                    |           |
|                                                       |                                                                                   |                                                                | Horário       |                 |                                        |                                       |           |                     |                  |           |                    |            |                                                |                                                                                                    |           |
| SIAPE                                                 | Cad                                                                               | Nome                                                           | de<br>Serviço | Ocupa<br>Função | Sit                                    | Jornada                               | Entrada   | Intervalo<br>Início | Intervalo<br>Fim | Saída     | Horas<br>no<br>Dia | Ocorrência | Abono                                          | Registro                                                                                                    |           |
| SIAPE<br>99999999                                     | Cad                                                                               | Nome NNNNNN NN NNNNNN NNN                                      | de<br>Serviço | Ocupa<br>Função | Sit<br>RJU                             | Jornada<br>40                         | Entrada   | Intervalo<br>Início | Intervalo<br>Fim | Saída     | Horas<br>no<br>Dia | Ocorrência | <b>Abono</b><br>Abonar                         | Registro<br>☑ - ≌ - ≪ - 🔛                                                                                                    | Degistant |
| 99999999<br>99999999                                  | Cad<br>E                                                                          | Nome NNNNNN NN NNNNNN NNN NNNNNNN NN NNNNNNN                   | de<br>Serviço | Ocupa<br>Função | Sit<br>RJU<br>RJU                      | Jornada<br>40<br>20                   | Entrada   | Intervalo<br>Início | Intervalo<br>Fim | Saída     | Horas<br>no<br>Dia | Ocorrência | Abonar<br>Abonar                               | Registro<br>2 - ≌ - ⊗ - №<br>2 - ≌ - ⊗ - №                                                                                                    | Registrat |
| SIAPE<br>99999999<br>9999999<br>9999999               | Cad<br>E                                                                          | Nome<br>NNNNNN NN NNNNNN NNN<br>NNNNNNN NN NNNNNNN             | de<br>Serviço | Ocupa<br>Função | Sit<br>RJU<br>RJU<br>RJU               | Jornada<br>40<br>20<br>30             | Entrada   | Intervalo<br>Início | Intervalo<br>Fim | Saída     | Horas<br>no<br>Dia | Ocorrência | Abono<br>Abonar<br>Abonar<br>Abonar            | Registro<br>2 · ± · ≪ · ∞<br>2 · ± · ≪ · ∞<br>2 · ± · ≪ · ∞                                                                                                    | Registrat |
| SIAPE<br>99999999<br>99999999<br>99999999<br>99999999 | Cad<br>Ed<br>Ed<br>Ed<br>Ed<br>Ed                                                 | Nome<br>NNNNNN NN NNNNNN NNN<br>NNNNNN NN NNNNNNNN             | de<br>Serviço | Ocupa<br>Função | Sit<br>RJU<br>RJU<br>RJU<br>ETG        | Jornada<br>40<br>20<br>30<br>30       | Entrada   | Intervalo<br>Início | Intervalo<br>Fim | Saída     | Horas<br>no<br>Dia | Ocorrência | Abonar<br>Abonar<br>Abonar<br>Abonar           | Registro         2         2         2         2         2         2         2         2         2         2         2         2         2         2         2         2         2         2         2         2         2         2         2         3         3         3         3         3         3         3         3         3         3         3         3         3         3         3         3         3         3         3         3         3         3         3         3         3         3         3         3 | Registra  |
| SIAPE<br>99999999<br>99999999<br>99999999<br>99999999 | Cad<br>Ed<br>Ed<br>Ed<br>Ed<br>Ed<br>Ed<br>Ed<br>Ed<br>Ed<br>Ed<br>Ed<br>Ed<br>Ed | Nome<br>NNNNN NN NNNNN NN<br>NNNNNN NN NNNNNN<br>NNNN NN       | de<br>Serviço | Ocupa<br>Função | Sit<br>RJU<br>RJU<br>RJU<br>ETG<br>RJU | Jornada<br>40<br>20<br>30<br>30<br>40 | Entrada   | Intervalo<br>Início | Intervalo<br>Fim | Saída     | Horas<br>no<br>Dia | Ocorrência | Abonar<br>Abonar<br>Abonar<br>Abonar<br>Abonar | Registro                                                                                                    | Registrat |

Então o sistema abrirá uma tela com todos os servidores subordinados a esta chefia, onde o chefe deverá adicionar o período em que este servidor esteve ausente.

| SISREF                               | Sistema de Registro Eletrônico<br>de Frequência     |                   |
|--------------------------------------|-----------------------------------------------------|-------------------|
| Frequência 🕶 Tabelas 🕶 Utilitários 🕶 |                                                     | G• Sair           |
| GRATIFICAÇÃO                         | POR ENCARGO DE CURSO OU CONCURSO                    |                   |
| ÓRGÃO: 20113 - MP                    | UORG: - COORDENAÇÃO GERAL DE GESTÃO DE PORTIFOLIO D | PROJETOS          |
| Selecione o Filtro:                  | Todos 🔻                                             |                   |
| Chave:                               |                                                     |                   |
|                                      | ✓ Pesquisar Voltar                                  |                   |
| Total de 10 registros.               |                                                     |                   |
| Matrícula                            | Nome do Servidor                                    | Ações             |
| 9999999                              | FULANO DE TAL                                       | Adicionar Período |
| 9999999                              | FULANO DE TAL                                       | Adicionar Período |
| 9999999                              | FULANO DE TAL                                       | Adicionar Período |
| 9999999                              | FULANO DE TAL                                       | Adicionar Período |
| 9999999                              | FULANO DE TAL                                       | Adicionar Período |

Ao adicionar o período deverá ser informado a data inicial e final do curso, com total de horas, se a chefia autoriza acréscimo de horas.

|              | SISREF                         | Sistema de Registro Eletrônico<br>de Frequência |                 |
|--------------|--------------------------------|-------------------------------------------------|-----------------|
| Frequência + | Tabelas - Utilitários -        |                                                 |                 |
|              | GRATIFICAÇÃ                    | O POR ENCARGO                                   | DE CURSO OU (   |
|              | Servidor:<br>9999999 - FU      | LANO DE TAL                                     |                 |
|              | Data Inicial:<br>08/04/2019    | Data Final:                                     | ]               |
|              | Horário Inicial:<br>08:00      | Horário Final:<br>18:00                         | Total de Horas: |
|              | Acréscimo Autorizado:<br>Sim 🔻 |                                                 |                 |
|              | Documento:                     |                                                 |                 |
|              |                                |                                                 | 🗸 Salvar        |

Após salvar as informações o sistema sinalizará com este símbolo + na frente do nome do servidor, onde clicando no símbolo, o sistema abrirá um campo informando o período autorizado pela chefia da GECC, tendo a opção de excluir se assim o desejar, conforme demonstrado abaixo;

| Ações             |
|-------------------|
| Adicionar Período |
| Adicionar Período |
| orizado Ações     |
| 2/04/2019 🔞       |
| 1                 |

#### 3.1.9. Alterar Ocorrências

Para alterar as ocorrências registradas, a chefia deverá clicar na matrícula do servidor/estagiário,

|            |                | S                    | ISRE          | F de            | sterna de<br>Prequê | Registro Elet | rônico  |                     |                           |          |             |            |        |                                                                                                    |
|------------|----------------|----------------------|---------------|-----------------|---------------------|---------------|---------|---------------------|---------------------------|----------|-------------|------------|--------|----------------------------------------------------------------------------------------------------|
|            |                | Cadastro 🕶 F         | requência     | - Rel           | atórios             | s 🕶 Tab       | elas 🔻  | Utilitários         | <ul> <li>Gestã</li> </ul> | o Estrat | égica 🔻     |            |        |                                                                                                    |
|            |                |                      |               |                 |                     |               |         |                     |                           |          |             |            |        |                                                                                                    |
| ACOM       | IPAI           | NHAMENTO DIÁRIO D    | E REGI        | STRO            | DEF                 | REQUÊ         | NCIA    | DO MÊS              | CORRE                     | NTE      |             |            |        |                                                                                                    |
|            |                |                      |               |                 |                     |               |         |                     |                           |          |             | - Volt     | ar     |                                                                                                    |
| Total de 6 | registr<br>Cad | os.<br>Nome          | Horário<br>de | Ocupa<br>Função | Sit                 | Jornada       | Entrada | Intervalo<br>Início | Intervalo<br>Fim          | Saída    | Horas<br>no | Ocorrência | Abono  | Registro                                                                                                    |
| 0000000    | R              | NNNNNN NN NNNNNN NNN | Serviço       |                 | RIU                 | 40            |         |                     |                           |          | Dia         |            | Abonar | 📝 - 112 - est - 🖪                                                                                                    |
| 99999999   | R              | NNNNNN NN NNNNNNNN   | 2             |                 | RIU                 | 20            |         |                     |                           |          |             |            | Abonar | Image: Image: Image |
| 99999999   | R.             | NNNNNNN NN NNN NNNN  | 2             |                 | RJU                 | 30            |         |                     |                           |          |             |            | Abonar | 2-8-%-                                                                                                    |
| 99999999   | R              | NNNN NN NNNNN NNNNN  | 2             |                 | ETG                 | 30            |         |                     |                           |          |             |            | Abonar | 2-10-10-1                                                                                                    |
| 9999999    | E.             | NNNŃŃNN NNN NNNNNNN  | N             |                 | RJU                 | 40            |         |                     |                           |          |             |            | Abonar | 2 - 📾 - 🎸 - 🛽                                                                                                    |
| 9999999    | EC.            | NNNNNN NN NNNN NNNN  | 2             |                 | RJU                 | 40            |         |                     |                           |          |             |            | Abonar | 🛛 - 📾 - ≪ - 🕅                                                                                                    |

onde se abrirá um módulo com várias ações que poderão ser feitas, de acordo com o modelo abaixo.

| COMPANHA           | AR REGIST            | TRO DE CON    | IPARECIMENT     | 0         |                   |                                  |                          |                        |         |                 |                            |
|--------------------|----------------------|---------------|-----------------|-----------|-------------------|----------------------------------|--------------------------|------------------------|---------|-----------------|----------------------------|
| COMPE<br>04/2      | tência<br>2019       |               | SIAPE<br>NNNNNN |           |                   |                                  | NNNNNN                   | NOME<br>I NNNNNN NN NI | NNNN    |                 |                            |
| <b>ór</b><br>20113 | <b>são</b><br>3 - MP |               | 000058          | 3498 - CO | ORDENAÇÃO         | <b>LOTAÇÃO</b><br>GERAL DE GESTÃ | O DE PORTIFOLIO          | D DE PROJETO:          | 5       | <b>A</b><br>12/ | <b>dmissao</b><br>/02/2019 |
|                    |                      |               |                 | ATEM      | NÇÃO: »» Há ocorr | ência(s) com código 999          | 999 na ficha do servidor | r ««                   |         |                 |                            |
| HORÁ               | RIO DO SETO          | R             |                 |           |                   |                                  | HORÁRIO DO SERVIDO       | R                      |         |                 |                            |
|                    |                      |               | ENTR            | ADA       |                   | INÍCIO DO ALMOÇO                 |                          | FIM DO ALMOÇ           | C       | SA              | ÍDA                        |
| 07:00              | :00 às 22:00:00      | )             | 08:00           | ):00      |                   | 12:00:00                         |                          | 13:00:00               |         | 17:0            | 0:00                       |
| Dia                | Entrada              | lda Intervalo | Volta Intervalo | Saida     | Jornada do Dia    | Jornada Prevista                 | Resultado do Dia         |                        | Ocorr   | ência/Ação      |                            |
| 01/04/2019         | 00:00:00             | 00:00:00      | 00:00:00        | 00:00:00  | 00:00             | 08:00                            | 08:00                    | × 00172                | Alterar |                 | Bachar                     |
| 02/04/2019         | 00:00:00             | 00:00:00      | 00:00:00        | 00:00:00  | 00:00             | 08:00                            | 00:00                    | × 90000                | Alterar |                 |                            |
| 03/04/2019         | 00:00:00             | 00:00:00      | 00:00:00        | 00:00:00  | 08:00             | 08:00                            | 00:00                    | × 22222                | Alterar |                 |                            |
| 04/04/2019         | 00:00:00             | 00:00:00      | 00:00:00        | 00:00:00  | 00:00             | 08:00                            | - 08:00                  | × 99999                | Alterar | Abonar          |                            |
| 05/04/2019         | 00:00:00             | 00:00:00      | 00:00:00        | 00:00:00  | 00:00             | 08:00                            | - 08:00                  | × 99999                | Alterar | Abonar          |                            |
| 06/04/2019         | 00:00:00             | 00:00:00      | 00:00:00        | 00:00:00  | 00:00             | 00:00                            | 00:00                    | × 00000                | Alterar |                 |                            |
| 07/04/2019         | 00:00:00             | 00:00:00      | 00:00:00        | 00:00:00  | 00:00             | 00:00                            | 00:00                    | × 00000                | Alterar |                 |                            |
| 08/04/2019         | 00:00:00             | 00:00:00      | 00:00:00        | 00:00:00  | 00:00             | 08:00                            | - 08:00                  | × 99999                | Alterar | Abonar          |                            |

Na tela seguinte, a chefia deverá selecionar o tipo da ocorrência que deseja fazer a alteração, dependendo da ocorrência haverá necessidade da justificativa da chefia e confirmar, clicando em "**Continuar Alteração**".

| SISR<br>Frequência - Tabelas        | <ul> <li>Sistema de Registro Eletrôn<br/>de Frequência</li> <li>Utilitários +</li> </ul> | lico                       |                                         | 🕒 Sair                                                                  |            |
|-------------------------------------|------------------------------------------------------------------------------------------|----------------------------|-----------------------------------------|-------------------------------------------------------------------------|------------|
| ALTERAF                             | R OCORRÊNCIA                                                                             |                            |                                         |                                                                         | _          |
| SIAPI                               | E                                                                                        | NOME                       | ÓRGÃO                                   | LOTAÇÃO                                                                 |            |
| Não será possível<br>alterar a data | Dia da Ocorrência                                                                        | 01/08/2018                 | 20113 - MP                              | 000058498 - COORDENAÇÃO GERAL<br>DE GESTÃO DE PORTIFOLIO DE<br>PROJETOS | Tipo de    |
|                                     | Código da Ocorrência                                                                     | 99999 - Sem Frequi         | ência                                   | •                                                                       | Ocorrência |
|                                     |                                                                                          |                            |                                         |                                                                         |            |
|                                     |                                                                                          | ✓ Não Há Justi<br>Continua | ficativa do Servidor.<br>ar Alteração ? | .d                                                                      |            |

#### 3.1.10. Visualizar Justificativas

Toda vez que o servidor inserir alguma justificativa, haverá uma sinalização para chefia no registro de comparecimento, com este símbolo \*, para visualizar a justificativa bastará colocar o cursor em cima da ocorrência, ou clicando na ocorrência.

|                     |                        | SI            | SREF Sistema<br>de Freq | a de Registro Eletr<br>Juência | ônico               |                                  |                        |                                      |                     |                   |                          |  |
|---------------------|------------------------|---------------|-------------------------|--------------------------------|---------------------|----------------------------------|------------------------|--------------------------------------|---------------------|-------------------|--------------------------|--|
|                     |                        | Frequênci     | a +                     | Tabelas 🗸                      | Utilitários 🗸       |                                  |                        |                                      |                     | <b>⊡</b> Sair     |                          |  |
| COMPANHA            | R REGIST               | TRO DE CON    | IPARECIMENT             | 0                              |                     |                                  |                        |                                      |                     |                   |                          |  |
| COMPE<br>08/2       | tência<br>2 <b>018</b> |               | SIAPE                   |                                |                     |                                  |                        | NOME                                 |                     |                   |                          |  |
| <b>бас</b><br>20113 | <b>jão</b><br>8 - MP   |               | 000058                  | 3498 - CO                      | ORDENAÇÃO (         | <b>lotação</b><br>GERAL DE GESTÃ | D DE PORTIFOLIO        | DE PROJETOS                          |                     | ас<br>27/         | <b>missao</b><br>01/2014 |  |
|                     |                        |               |                         | ATENÇÃO                        | ): »» Há ocorrência | (s) com código 88888 e           | 99999 na ficha do serv | dor ««                               |                     |                   |                          |  |
|                     |                        |               |                         |                                |                     |                                  | HORÁRIO DO SERVIDO     | R                                    |                     |                   |                          |  |
| HORA                | RIO DO SETOR           | 2             | ENTR                    | ADA                            |                     | INÍCIO DO ALMOÇO                 |                        | FIM DO ALMOÇO                        | FIM DO ALMOÇO SAÍDA |                   |                          |  |
| 07:00:              | 00 às 20:00:00         |               | 08:00                   | 08:00:00                       |                     | 12:00:00 13:00:00                |                        | 13:00:00                             |                     | 13:00:00 17:00:00 |                          |  |
| Dia                 | Entrada                | lda Intervalo | Volta Intervalo         | Saida                          | Jornada do Dia      | Jornada Prevista                 | Resultado do Dia       | <b>`</b>                             | Ocorrênci           | a/Ação            |                          |  |
| 01/08/2018          | 07:05:00               | 14:25:52      | 15:38:53                | 16:50:35                       | 08:32               | 08:00                            | + 00:32                | / 33333                              | Alterar             |                   |                          |  |
| 02/08/2018          | 07:07:00               | 14:34:09      | 15:55:36                | 16:20:04                       | 07:52               | 08:00                            | - 00:08                | 00172                                | Alterar             | Abonar            |                          |  |
| 03/08/2018          | 07:05:00               | 00:00:00      | 00:00:00                | 16:38:27                       | 06:33               | 08:00                            | - 01:27                | • <u>00172</u>                       | Alterar             | Abonar            |                          |  |
| 5 04/08/2018        | 00:00:00               | 00:00:00      | 00:00:00                | 00:00:00                       | 00:00               | 00:00                            | 00:00                  | - 000 ATRASO OL                      |                     |                   | Excluir                  |  |
| 05/08/2018          | 00:00:00               | 00:00:00      | 00:00:00                | 00:00:00                       | 00:00               | 00:00                            | 00:00                  | <ul> <li>000 Esqueci de l</li> </ul> | bater o almoço      |                   | Excluir                  |  |
| 06/08/2018          | 07:11:00               | 00:00:00      | 00:00:00                | 16:19:05                       | 06:08               | 08:00                            | - 01:52                | <ul> <li>00172</li> </ul>            | Alterar             | Abonar            |                          |  |
| 07/08/2018          | 00:00:00               | 00:00:00      | 00:00:00                | 00:00:00                       | 00:00               | 00:80                            | - 08:00                | × 99999                              | Alterar             | Abonar            |                          |  |
| 08/08/2018          | 07:01:00               | 14:00:33      | 15:07:55                | 16:29:43                       | 08:21               | 08:00                            | + 00:21                | / 33333                              | Alterar             |                   |                          |  |

# **3.2. HOMOLOGAR**

3.2.1. Homologar Frequência dos Servidores - Mensalmente

A chefia deverá homologar mensalmente a frequência dos servidores/estagiários lotados em sua unidade, nos 5 (cinco) primeiros dias úteis do mês subsequente das ocorrências, através da opção **FREQUÊNCIA => HOMOLOGAR.** 

|                                                  | SISREF Sistema de Registro Eletrônico de Frequência                       |                        |            |  |  |  |  |  |
|--------------------------------------------------|---------------------------------------------------------------------------|------------------------|------------|--|--|--|--|--|
| Frequência • Tabelas •                           | Utilitários <del>-</del>                                                  |                        |            |  |  |  |  |  |
| Acompanhar<br>Homologar                          | Clique aqui, para ver e imprimir o<br>QUADRO DE HORÁRIO DOS SERVIDORES D/ | A UNIDADE              |            |  |  |  |  |  |
| Plantões ›                                       | CRONOGRAMA DO PERÍODO                                                     |                        |            |  |  |  |  |  |
| Banco de Horas 🔹 🕨                               | RECURSOS HUMANOS - verificação e desomologação                            | 01/04/2019             | 30/04/2019 |  |  |  |  |  |
| Autorização de Trabalho<br>Efetivar Substituição | CHEFIAS - Homologação                                                     | 01/04/2019             | 05/04/2019 |  |  |  |  |  |
| Visualizar )                                     | Clique aqui, para ver o Calendário das Intercorrências/Ir                 | iterrupções do sistema |            |  |  |  |  |  |

Observar que, após clicar em "HOMOLOGAR", o sistema trará a relação de todos os servidores/estagiários lotados na unidade. À medida que o registro de cada servidor/estagiário for homologado, a ação aparecerá com o nome "HOMOLOGADO". O período de homologação será entre o primeiro e o quinto dia útil do mês subsequente aos registros de frequência.

| COMPETÊ | NCIA ÓRGÃO                |                  | LOTAÇÃO  |            |           |                      |
|---------|---------------------------|------------------|----------|------------|-----------|----------------------|
| 01/20   | <b>19</b> 20113 - MP      | 000058498 - COOF |          |            |           |                      |
| SIAPE   | Nome                      |                  | Situação | Ação       | Devolvida |                      |
| 9999999 | NNNNNN NN NNNNNN          |                  |          | HOMOLOGAR  |           |                      |
| 9999999 | NNNNNNN NNNNNN NN NNNNNNN |                  |          | HOMOLOGAR  |           |                      |
| 999999  | NNNNNN NNN NNNNN NNNNNN   |                  |          | HOMOLOGAR  |           |                      |
| 999999  | NNNNN NNNNNNNN NN NNNNN   |                  |          | HOMOLOGAR  | Cliqu     | e em homologar par   |
| 999999  | NNNNN NN NNNNNNN          |                  |          | HOMOLOGAR  | confi     | rmar os registros ou |
| 999999  | NNNNNN NN NNNNNNN NNNNNN  |                  |          | HOMOLOGADO | in        | cluir ocorrências    |

Ao clicar em "HOMOLOGAR", a chefia terá acesso ao registro de comparecimento de todo o mês do servidor/estagiário para registrar ocorrências por período ou diárias, alterar e/ou excluir ocorrências, visualizar as justificativas apresentadas pelo servidor/estagiário e concluir a homologação da frequência do servidor/estagiário, conforme modelo abaixo.

| Introduction (1)         (1)         (1)         (1)         (1)         (1)         (1)         (1)         (1)         (1)         (1)         (1)         (1)         (1)         (1)         (1)         (1)         (1)         (1)         (1)         (1)         (1)         (1)         (1)         (1)         (1)         (1)         (1)         (1)         (1)         (1)         (1)         (1)         (1)         (1)         (1)         (1)         (1)         (1)         (1)         (1)         (1)         (1)         (1)         (1)         (1)         (1)         (1)         (1)         (1)         (1)         (1)         (1)         (1)         (1)         (1)         (1)         (1)         (1)          (1)                                                                                                    |                                                                         |                                                  |                                                                            | HORÁRIO DO SERVIDOR                                      |          |                |                  |                  |               |                             |                             |                    |               |
|----------------------------------------------------------------------------------------------------|-------------------------------------------------------------------------|--------------------------------------------------|----------------------------------------------------------------------------|----------------------------------------------------------|----------|----------------|------------------|------------------|---------------|-----------------------------|-----------------------------|--------------------|---------------|
| Differ       Differ       Differ <thdiffer< th="">       Differ       Differ</thdiffer<>                                                                                                    | HO                                                                      | CARIO DO SELOR                                   |                                                                            | ENTR/                                                    | 4DA      |                | INÍCIO DO ALMOÇO |                  | FIM DO ALMOÇO |                             | SAÍD                        | IA.                |               |
| DisMaterialViolationSadaJonda AdvJonda AdvaRelated atoNematerialAdvaGNUMGNUMGNUMGNUMGNUMGNUMGNUMGNUMAdvaAdvaGNUMGNUMGNUMGNUMGNUMGNUMGNUMGNUMAdvaAdvaGNUMGNUMGNUMGNUMGNUMGNUMGNUMGNUMAdvaAdvaGNUMGNUMGNUMGNUMGNUMGNUMGNUMGNUMGNUMAdvaAdvaGNUMGNUMGNUMGNUMGNUMGNUMGNUMGNUMGNUMGNUMGNUMGNUMAdvaGNUMGNUM <th>07:</th> <th>00:00 hs 22:00:00</th> <th></th> <th>08:00</th> <th>:00</th> <th></th> <th>12:00:00</th> <th></th> <th>13:00:00</th> <th></th> <th>17:00</th> <th>:00</th> <th></th>                                                                                                    | 07:                                                                     | 00:00 hs 22:00:00                                |                                                                            | 08:00                                                    | :00      |                | 12:00:00         |                  | 13:00:00      |                             | 17:00                       | :00                |               |
| 0.0.00190.00200.00200.0                                                                                                    | Dia                                                                     | Entrada                                          | Ida Intervalo                                                              | Volta Intervalo                                          | Saida    | Jornada do Dia | Jornada Prevista | Resultado do Dia |               | Ocorri                      | incia/Ação                  |                    |               |
| 1 20201111 500000 50000 50000                                                                                                    | 01/03/2019                                                              | 00:00:00                                         | 00:00:00                                                                   | 00:00:00                                                 | 00:00:00 | 00:00          | 08:00            | - 08:00          | / 99999       | Alterar                     | Abonar                      |                    |               |
| P clud200900009000090000900009000090000AlterAd932119000090000 <td< th=""><th>S 02/03/2019</th><th>00:00:00</th><th>00:00:00</th><th>00:00:00</th><th>00:00:00</th><th>00:00</th><th>00:00</th><th>00:00</th><th>/ 00000</th><th>Alterar</th><th></th><th>Excl</th><th>luir</th></td<>                                                                                                    | S 02/03/2019                                                            | 00:00:00                                         | 00:00:00                                                                   | 00:00:00                                                 | 00:00:00 | 00:00          | 00:00            | 00:00            | / 00000       | Alterar                     |                             | Excl               | luir          |
| diadonal         diadonal                                                                                                    | D 03/03/2019                                                            | 00:00:00                                         | 00:00:00                                                                   | 00:00:00                                                 | 00:00:00 | 00:00          | 00:00            | 00:00            | / 00000       | Alterar                     |                             | Excl               | luir          |
| 90%201990.00090.00090.0                                                                                                    | 04/03/2019                                                              | 00:00:00                                         | 00:00:00                                                                   | 00:00:00                                                 | 00.00:00 | 00.00          | 08:00            | - 08:00          | / 99999       | Alterar                     | Abonar                      |                    |               |
| Outsourd         Outsourd                                                                                                    | 05/03/2019                                                              | 00:00:00                                         | 00:00:00                                                                   | 00:00:00                                                 | 00.00:00 | 00:00          | 08:00            | - 08:00          | / 99999       | Alterar                     | Abonar                      |                    |               |
| 01982/019         01000         01000         01000         01000         01000         01000         01000         01000         01000         01000         01000         01000         01000         01000         01000         01000         01000         01000         01000         01000         01000         01000         01000         01000         01000         01000         01000         01000         01000         01000         01000         01000         01000         01000         01000         01000         01000         01000         01000         01000         01000         01000         01000         01000         01000         01000         01000         01000         01000         01000         01000         01000         01000         01000         01000         01000         01000         01000         01000         01000         01000         01000         01000         01000         01000         01000         01000         01000         01000         01000         01000         01000         01000         01000         01000         01000         01000         01000         01000         01000         01000         01000         01000         01000         01000         01000         01000                                                                                                    | 06/03/2019                                                              | 00:00:00                                         | 00:00:00                                                                   | 00:00:00                                                 | 00.00.00 | 00:00          | 08:00            | - 08:00          | / 99999       | Alterar                     | Abonar                      |                    |               |
| ONUM         OLODI         OLODI <tho< td=""><td>07/03/2019</td><td>00:00:00</td><td>00:00:00</td><td>00:00:00</td><td>00.00.00</td><td>00.00</td><td>08:00</td><td>- 08:00</td><td>× 99999</td><td>Alterar</td><td>Abonar</td><td></td><td></td></tho<>                                                                                                    | 07/03/2019                                                              | 00:00:00                                         | 00:00:00                                                                   | 00:00:00                                                 | 00.00.00 | 00.00          | 08:00            | - 08:00          | × 99999       | Alterar                     | Abonar                      |                    |               |
| \$ 9943/219         902620         902620         90260         90260         90260         90260         90260         90260         90260         90260         90260         90260         90260         90260         90260         90260         90260         90260         90260         90260         90260         90260         90260         90260         90260         90260         Attact         Attact           1118/22114         002660         002680         002680         002680         002680         002680         002680         90260         90260         90269         Attact         Attact           1318/22114         002690         002690         002690         002690         00269         00269         00269         00269         00269         00269         00269         00269         00269         00269         00269         00269         00269         00269         00269         00269         00269         00269         00269         00269         00269         00269         00269         00269         00269         00269         00269         00269         00269         00269         00269         00269         00269         00269         00269         00269         00269         00269 <t< td=""><td>08/03/2019</td><td>00:00:00</td><td>00:00:00</td><td>00:00:00</td><td>00.00:00</td><td>00.00</td><td>08:00</td><td>- 08:00</td><td>/ 99999</td><td>Alterar</td><td>Abonar</td><td></td><td></td></t<>                                                                                                    | 08/03/2019                                                              | 00:00:00                                         | 00:00:00                                                                   | 00:00:00                                                 | 00.00:00 | 00.00          | 08:00            | - 08:00          | / 99999       | Alterar                     | Abonar                      |                    |               |
| 0         0003001         000300         000300         000300         000300         000300         000300         000300         000300         000300         000300         000300         000300         000300         000300         000300         000300         000300         000300         000300         000300         000300         000300         000300         000300         000300         000300         000300         000300         000300         000300         000300         000300         000300         000300         000300         000300         000300         000300         000300         000300         000300         000300         000300         000300         000300         000300         000300         000300         000300         000300         000300         000300         000300         000300         000300         000300         000300         000300         000300         000300         000300         000300         000300         000300         000300         000300         000300         000300         000300         000300         000300         000300         000300         000300         000300         000300         000300         000300         000300         000300         000300         000300         000300                                                                                                    | \$ 09/03/2019                                                           | 00:00:00                                         | 00:00:00                                                                   | 00:00:00                                                 | 00:00:00 | 00:00          | 00:00            | 00:00            | / 00000       | Alterar                     |                             | Excl               | luir          |
| 1 48/2019         0.00.00         0.00.00         0.00.00         0.00.00         0.00.00         0.00.00         0.00.00         0.00.00         0.00.00         0.00.00         0.00.00         0.00.00         0.00.00         0.00.00         0.00.00         0.00.00         0.00.00         0.00.00         0.00.00         0.00.00         0.00.00         0.00.00         0.00.00         0.00.00         0.00.00         0.00.00         0.00.00         0.00.00         0.00.00         0.00.00         0.00.00         0.00.00         0.00.00         0.00.00         0.00.00         0.00.00         0.00.00         0.00.00         0.00.00         0.00.00         0.00.00         0.00.00         0.00.00         0.00.00         0.00.00         0.00.00         0.00.00         0.00.00         0.00.00         0.00.00         0.00.00         0.00.00         0.00.00         0.00.00         0.00.00         0.00.00         0.00.00         0.00.00         0.00.00         0.00.00         0.00.00         0.00.00         0.00.00         0.00.00         0.00.00         0.00.00         0.00.00         0.00.00         0.00.00         0.00.00         0.00.00         0.00.00         0.00.00         0.00.00         0.00.00         0.00.00         0.00.00         0.00.00         0.00.00         0.00.00                                                                                                    | D 10/03/2019                                                            | 00:00:00                                         | 00:00:00                                                                   | 00:00:00                                                 | 00:00:00 | 00:00          | 00:00            | 00:00            | / 00000       | Alterar                     |                             | Excl               | luir          |
| 11400019     00000     00000     00000     00000     00000     00000     00000     00000     00000     00000     00000     00000     00000     00000     00000     00000     00000     00000     00000     00000     00000     00000     00000     00000     00000     00000     00000     00000     00000     00000     00000     00000     00000     00000     00000     00000     00000     00000     00000     00000     00000     00000     00000     00000     00000     00000     00000     00000     00000     00000     00000     00000     00000     00000     00000     00000     00000     00000     00000     00000     00000     00000     00000     00000     00000     00000     00000     00000     00000     00000     00000     00000     00000     00000     00000     00000     00000     00000     00000     00000     00000     00000     00000     00000     00000     00000     00000     00000     00000     00000     00000     00000     00000     00000     00000     00000     00000     00000     00000     00000     00000     00000     00000     00000     00000     00000                                                                                                    | 11/03/2019                                                              | 00:00:00                                         | 00:00:00                                                                   | 00:00:00                                                 | 00.00.00 | 00.00          | 08:00            | - 08:00          | × 99999       | Alterar                     | Abonar                      |                    |               |
| 1 499/2019         0.00.00         0.00.00         0.00.00         0.00.00         0.00.00         0.00.00         0.00.00         0.00.00         0.00.00         0.00.00         0.00.00         0.00.00         0.00.00         0.00.00         0.00.00         0.00.00         0.00.00         0.00.00         0.00.00         0.00.00         0.00.00         0.00.00         0.00.00         0.00.00         0.00.00         0.00.00         0.00.00         0.00.00         0.00.00         0.00.00         0.00.00         0.00.00         0.00.00         0.00.00         0.00.00         0.00.00         0.00.00         0.00.00         0.00.00         0.00.00         0.00.00         0.00.00         0.00.00         0.00.00         0.00.00         0.00.00         0.00.00         0.00.00         0.00.00         0.00.00         0.00.00         0.00.00         0.00.00         0.00.00         0.00.00         0.00.00         0.00.00         0.00.00         0.00.00         0.00.00         0.00.00         0.00.00         0.00.00         0.00.00         0.00.00         0.00.00         0.00.00         0.00.00         0.00.00         0.00.00         0.00.00         0.00.00         0.00.00         0.00.00         0.00.00         0.00.00         0.00.00         0.00.00         0.00.00         0.00.00                                                                                                    | 12/03/2019                                                              | 00:00:00                                         | 00:00:00                                                                   | 00:00:00                                                 | 00.00.00 | 00.00          | 08:00            | - 08:00          | / 99999       | Alterar                     | Abonar                      |                    |               |
| 14902019         00.000         00.000         00.000         00.000         00.000         00.000         00.000         00.000         00.000         00.000         00.000         00.000         00.000         00.000         00.000         00.000         00.000         00.000         00.000         00.000         00.000         00.000         00.000         00.000         00.000         00.000         00.000         00.000         00.000         00.000         00.000         00.000         00.000         00.000         00.000         00.000         00.000         00.000         00.000         00.000         00.000         00.000         00.000         00.000         00.000         00.000         00.000         00.000         00.000         00.000         00.000         00.000         00.000         00.000         00.000         00.000         00.000         00.000         00.000         00.000         00.000         00.000         00.000         00.000         00.000         00.000         00.000         00.000         00.000         00.000         00.000         00.000         00.000         00.000         00.000         00.000         00.000         00.000         00.000         00.000         00.000         00.000         00.000         00.00                                                                                                    | 13/03/2019                                                              | 00:00:00                                         | 00:00:00                                                                   | 00:00:00                                                 | 00.00.00 | 00.00          | 08:00            | - 08:00          | × 99999       | Alterar                     | Abonar                      |                    |               |
| 1949291         0.0000         0.0000         0.0000         0.0000         0.0000         0.0000         0.0000         0.0000         0.0000         0.0000         0.0000         0.0000         0.0000         0.0000         0.0000         0.0000         0.0000         0.0000         0.0000         0.0000         0.0000         0.0000         0.0000         0.0000         0.0000         0.0000         0.0000         0.0000         0.0000         0.0000         0.0000         0.0000         0.0000         0.0000         0.0000         0.0000         0.0000         0.0000         0.0000         0.0000         0.0000         0.0000         0.0000         0.0000         0.0000         0.0000         0.0000         0.0000         0.0000         0.0000         0.0000         0.0000         0.0000         0.0000         0.0000         0.0000         0.0000         0.0000         0.0000         0.0000         0.0000         0.0000         0.0000         0.0000         0.0000         0.0000         0.0000         0.0000         0.0000         0.0000         0.0000         0.0000         0.0000         0.0000         0.0000         0.0000         0.0000         0.0000         0.0000         0.0000         0.0000         0.0000         0.0000         0.0000                                                                                                    | 14/03/2019                                                              | 00:00:00                                         | 00:00:00                                                                   | 00:00:00                                                 | 00.00.00 | 00:00          | 08:00            | - 08:00          | × 99999       | Alterar                     | Abonar                      |                    |               |
| \$ 1400.439         60000         600000         600000         600000         600000         Alear         Anno           17/10.2019         600000         600000         60000         60000         60000         60000         60000         60000         60000         60000         60000         60000         60000         60000         60000         60000         60000         60000         60000         60000         60000         60000         60000         60000         60000         60000         60000         60000         60000         60000         60000         60000         60000         60000         60000         60000         60000         60000         60000         60000         60000         60000         60000         60000         60000         60000         60000         60000         60000         60000         60000         60000         60000         60000         60000         60000         60000         60000         60000         60000         60000         60000         60000         60000         60000         60000         60000         60000         60000         60000         60000         60000         60000         60000         60000         60000         60000         60000                                                                                                    | 15/03/2019                                                              | 00:00:00                                         | 00:00:00                                                                   | 00.00:00                                                 | 00.00.00 | 00:00          | 08:00            | - 08:00          | × 99999       | Alterar                     | Abonar                      |                    |               |
| 0 1092091         0 50000         0 50000         0 50000         0 50000         0 50000         0 50000         0 50000         0 50000         0 50000         0 50000         0 50000         0 50000         0 50000         0 50000         0 50000         0 50000         0 50000         0 50000         0 50000         0 50000         0 50000         0 50000         0 50000         0 50000         0 50000         0 50000         0 50000         0 50000         0 50000         0 50000         0 50000         0 50000         0 50000         0 50000         0 50000         0 50000         0 50000         0 50000         0 50000         0 50000         0 50000         0 50000         0 50000         0 50000         0 50000         0 50000         0 50000         0 50000         0 50000         0 50000         0 50000         0 50000         0 50000         0 50000         0 50000         0 50000         0 50000         0 50000         0 50000         0 50000         0 50000         0 50000         0 50000         0 50000         0 50000         0 50000         0 50000         0 50000         0 50000         0 50000         0 50000         0 50000         0 50000         0 50000         0 50000         0 50000         0 50000         0 50000         0 50000         0 50000                                                                                                    | \$ 16/03/2019                                                           | 00:00:00                                         | 00:00:00                                                                   | 00:00:00                                                 | 00:00:00 | 00:00          | 00:00            | 00:00            | / 00000       | Alterar                     |                             | Excl               | fuir          |
| 1 04902019         0.00.00         0.00.000         0.00.000         0.00.00         0.00.00         0.00.00         0.00.00         0.00.00         0.00.00         0.00.00         0.00.00         0.00.00         0.00.00         0.00.00         0.00.00         0.00.00         0.00.00         0.00.00         0.00.00         0.00.00         0.00.00         0.00.00         0.00.00         0.00.00         0.00.00         0.00.00         0.00.00         0.00.00         0.00.00         0.00.00         0.00.00         0.00.00         0.00.00         0.00.00         0.00.00         0.00.00         0.00.00         0.00.00         0.00.00         0.00.00         0.00.00         0.00.00         0.00.00         0.00.00         0.00.00         0.00.00         0.00.00         0.00.00         0.00.00         0.00.00         0.00.00         0.00.00         0.00.00         0.00.00         0.00.00         0.00.00         0.00.00         0.00.00         0.00.00         0.00.00         0.00.00         0.00.00         0.00.00         0.00.00         0.00.00         0.00.00         0.00.00         0.00.00         0.00.00         0.00.00         0.00.00         0.00.00         0.00.00         0.00.00         0.00.00         0.00.00         0.00.00         0.00.00         0.00.00         0.00.00                                                                                                    | D 17/03/2019                                                            | 00:00:00                                         | 00:00:00                                                                   | 00:00:00                                                 | 00:00:00 | 00:00          | 00:00            | 00:00            | / 00000       | Alterar                     |                             | Excl               | luir          |
| 1998/2019         0.0000         00.0000         00.0000         00.0000         00.0000         00.0000         00.0000         00.0000         00.0000         00.0000         00.0000         00.0000         00.0000         00.0000         00.0000         00.0000         00.0000         00.0000         00.0000         00.0000         00.0000         00.0000         00.0000         00.0000         00.0000         00.0000         00.0000         00.0000         00.0000         00.0000         00.0000         00.0000         00.0000         00.0000         00.0000         00.0000         00.0000         00.0000         00.0000         00.0000         00.0000         00.0000         00.0000         00.0000         00.0000         00.0000         00.0000         00.0000         00.0000         00.0000         00.0000         00.0000         00.0000         00.0000         00.0000         00.0000         00.0000         00.0000         00.0000         00.0000         00.0000         00.0000         00.0000         00.0000         00.0000         00.0000         00.0000         00.0000         00.0000         00.0000         00.0000         00.0000         00.0000         00.0000         00.0000         00.0000         00.0000         00.0000         00.0000         00.0000         <                                                                                                    | 18/03/2019                                                              | 00:00:00                                         | 00:00:00                                                                   | 00:00:00                                                 | 00.00.00 | 00:00          | 08:00            | - 08:00          | × 99999       | Alterar                     | Abonar                      |                    |               |
| Description         0.00000         0.00000         0.00000         0.00000         0.0000         0.0000         0.0000         0.0000         0.0000         0.0000         0.0000         0.0000         0.0000         0.0000         0.0000         0.0000         0.0000         0.0000         0.0000         0.0000         0.0000         0.0000         0.0000         0.0000         0.0000         0.0000         0.0000         0.0000         0.0000         0.0000         0.0000         0.0000         0.0000         0.0000         0.0000         0.0000         0.0000         0.0000         0.0000         0.0000         0.0000         0.0000         0.0000         0.0000         0.0000         0.0000         0.0000         0.0000         0.0000         0.0000         0.0000         0.0000         0.0000         0.0000         0.0000         0.0000         0.0000         0.0000         0.0000         0.0000         0.0000         0.0000         0.0000         0.0000         0.0000         0.0000         0.0000         0.0000         0.0000         0.0000         0.0000         0.0000         0.0000         0.0000         0.0000         0.0000         0.0000         0.0000         0.0000         0.0000         0.0000         0.0000         0.0000 <t< td=""><td>19/03/2019</td><td>00:00:00</td><td>00:00:00</td><td>00.00:00</td><td>00.00.00</td><td>00:00</td><td>08:00</td><td>- 08:00</td><td>× 99999</td><td>Alterar</td><td>Abonar</td><td></td><td></td></t<>                                                                                                    | 19/03/2019                                                              | 00:00:00                                         | 00:00:00                                                                   | 00.00:00                                                 | 00.00.00 | 00:00          | 08:00            | - 08:00          | × 99999       | Alterar                     | Abonar                      |                    |               |
| 1         0.0000         0.0000         0.0000         0.0000         0.0000         0.0000         0.0000         0.0000         0.0000         0.0000         0.0000         0.0000         0.0000         0.0000         0.0000         0.0000         0.0000         0.0000         0.0000         0.0000         0.0000         0.0000         0.0000         0.0000         0.0000         0.0000         0.0000         0.0000         0.0000         0.0000         0.0000         0.0000         0.0000         0.0000         0.0000         0.0000         0.0000         0.0000         0.0000         0.0000         0.0000         0.0000         0.0000         0.0000         0.0000         0.0000         0.0000         0.0000         0.0000         0.0000         0.0000         0.0000         0.0000         0.0000         0.0000         0.0000         0.0000         0.0000         0.0000         0.0000         0.0000         0.0000         0.0000         0.0000         0.0000         0.0000         0.0000         0.0000         0.0000         0.0000         0.0000         0.0000         0.0000         0.0000         0.0000         0.0000         0.0000         0.0000         0.0000         0.0000         0.0000         0.0000         0.0000         0.0000                                                                                                    | 20/03/2019                                                              | 00:00:00                                         | 00:00:00                                                                   | 00.00:00                                                 | 00.00:00 | 00:00          | 08:00            | - 08:00          | / 99999       | Alterar                     | Abonar                      |                    |               |
| 1         0.0001         0.0000         0.0000         0.0000         0.0000         0.0000         0.0000         0.0000         0.0000         0.0000         0.0000         0.0000         0.0000         0.0000         0.0000         0.0000         0.0000         0.0000         0.0000         0.0000         0.0000         0.0000         0.0000         0.0000         0.0000         0.0000         0.0000         0.0000         0.0000         0.0000         0.0000         0.0000         0.0000         0.0000         0.0000         0.0000         0.0000         0.0000         0.0000         0.0000         0.0000         0.0000         0.0000         0.0000         0.0000         0.0000         0.0000         0.0000         0.0000         0.0000         0.0000         0.0000         0.0000         0.0000         0.0000         0.0000         0.0000         0.0000         0.0000         0.0000         0.0000         0.0000         0.0000         0.0000         0.0000         0.0000         0.0000         0.0000         0.0000         0.0000         0.0000         0.0000         0.0000         0.0000         0.0000         0.0000         0.0000         0.0000         0.0000         0.0000         0.0000         0.0000         0.0000         0.0000                                                                                                    | 21/03/2019                                                              | 00:00:00                                         | 00:00:00                                                                   | 00:00:00                                                 | 00.00:00 | 00:00          | 08:00            | - 08:00          | × 99999       | Alterar                     | Abonar                      |                    |               |
| 1         21/82/019         080000         6800000         6800000         6800000         6800000         6800000         6800000         Alterar           1         01/00001         060000         0600000         060000         060000         060000         Alterar         Image: Comparison of the comparison of the comparison of                                                                                                    | 22/03/2019                                                              | 00:00:00                                         | 00:00:00                                                                   | 00:00:00                                                 | 00:00:00 | 00:00          | 08:00            | - 08:00          | / 99999       | Alterar                     | Abonar                      |                    |               |
| D 2002091         005000         005000         005000         00500         00500         00500         00500         Aberar         Amerar           2.0402014         0.0010         0.00000         0.0010         0.0010         0.0010         0.0010         0.0010         0.0010         0.0010         0.0010         0.0010         0.0010         0.0010         0.0010         0.0010         0.0010         0.0010         0.0010         0.0010         0.0010         0.0010         0.0010         0.0010         0.0010         0.0010         0.0010         0.0010         0.0010         0.0010         0.0010         0.0010         0.0010         0.0010         0.0010         0.0010         0.0010         0.0010         0.0010         0.0010         0.0010         0.0010         0.0010         0.0010         0.0010         0.0010         0.0010         0.0010         0.0010         0.0010         0.0010         0.0010         0.0010         0.0010         0.0010         0.0010         0.0010         0.0010         0.0010         0.0010         0.0010         0.0010         0.0010         0.0010         0.0010         0.0010         0.0010         0.0010         0.0010         0.0010         0.0010         0.0010         0.0010         0.0010 <td>\$ 23/03/2019</td> <td>00:00:00</td> <td>00:00:00</td> <td>00:00:00</td> <td>00:00:00</td> <td>00:00</td> <td>00:00</td> <td>00:00</td> <td>/ 00000</td> <td>Alterar</td> <td></td> <td>Excl</td> <td>luir</td>                                                                                                    | \$ 23/03/2019                                                           | 00:00:00                                         | 00:00:00                                                                   | 00:00:00                                                 | 00:00:00 | 00:00          | 00:00            | 00:00            | / 00000       | Alterar                     |                             | Excl               | luir          |
| Classical         Objects         Objects         Objects         Objects         Objects         Ammer         Ammer           2,000/2014         00,000         00,000         00,000         00,000         00,000         00,000         00,000         00,000         00,000         00,000         00,000         00,000         00,000         00,000         00,000         00,000         00,000         00,000         00,000         00,000         00,000         00,000         00,000         00,000         00,000         00,000         00,000         00,000         00,000         00,000         00,000         00,000         00,000         00,000         00,000         00,000         00,000         00,000         00,000         00,000         00,000         00,000         00,000         00,000         00,000         00,000         00,000         00,000         00,000         00,000         00,000         00,000         00,000         00,000         00,000         00,000         00,000         00,000         00,000         00,000         00,000         00,000         00,000         00,000         00,000         00,000         00,000         00,000         00,000         00,000         00,000         00,000         00,000         00,000         00                                                                                                    | D 24/03/2019                                                            | 00:00:00                                         | 00:00:00                                                                   | 00:00:00                                                 | 00:00:00 | 00:00          | 00:00            | 00:00            | / 00000       | Alterar                     |                             | Excl               | luir          |
| 24/03/2014         00.000         00.0000         00.0000         00.000         00.000         00.000         00.000         00.000         00.000         00.000         00.000         00.000         00.000         00.000         00.000         00.000         00.000         00.000         00.000         00.000         00.000         00.000         00.000         00.000         00.000         00.000         00.000         00.000         00.000         00.000         00.000         00.000         00.000         00.000         00.000         00.000         00.000         00.000         00.000         00.000         00.000         00.000         00.000         00.000         00.000         00.000         00.000         00.000         00.000         00.000         00.000         00.000         00.000         00.000         00.000         00.000         00.000         00.000         00.000         00.000         00.000         00.000         00.000         00.000         00.000         00.000         00.000         00.000         00.000         00.000         00.000         00.000         00.000         00.000         00.000         00.000         00.000         00.000         00.000         00.000         00.000         00.000         00.000         0                                                                                                    | 25/03/2019                                                              | 00:00:00                                         | 00:00:00                                                                   | 00:00:00                                                 | 00.00.00 | 00.00          | 08:00            | - 08:00          | × 99999       | Alterar                     | Abonar                      |                    |               |
| 27/01/2019 12/2020 15/27/00 15/27/00 15 | 26/03/2019                                                              | 00:00:00                                         | 00:00:00                                                                   | 00:00:00                                                 | 00:00:00 | 00:00          | 00:90            | - 08:00          | / 99999       | Alterar                     | Abonar                      |                    |               |
| 19/02/0110 00/00/00 00/00/00 00/00/00 00/00/00 00/00/                                                                                                    | 27/03/2019                                                              | 14:27:00                                         | 15:27:00                                                                   | 16:27:00                                                 | 18:27:00 | 00.00          | 08:00            | 00:00            | / 88888       | Alterar                     | Abonar                      |                    |               |
|                                                                                                    | 28/03/2019                                                              | 00:00:00                                         | 00:00:00                                                                   | 00:00:00                                                 | 00:00:00 | 00.00          | 08:00            | - 08:00          | / 99999       | Alterar                     | Abonar                      |                    |               |
| 29/03/2019 00.00.00 00.00.00 00.00.00 00.00.00 00.00.                                                                                                    | 29/03/2019                                                              | 00:00:00                                         | 00:00:00                                                                   | 00:00:00                                                 | 00.00.00 | 00.00          | 08:00            | - 08:00          | × 99999       | Alterar                     | Abonar                      |                    |               |
| 5 30/3/2019 0000 0 00000 0 0000 0 0000 0 0000 0 0000                                                                                                    | S 30/03/2019                                                            | 00:00:00                                         | 00:00:00                                                                   | 00:00:00                                                 | 00:00:00 | 00:00          | 00:00            | 00:00            | × 00000       | Alterar                     |                             | Excl               | Julir         |
| D 31/03/2019 00:00:00 00:00:00 00:00:00 00:00 00:00 00:00 00:00 00:00 00:00 00:00 00:00 00:00 Alterar                                                                                                    | D 31/03/2019                                                            | 00:00:00                                         | 00:00:00                                                                   | 00:00:00                                                 | 00:00:00 | 00:00          | 00:00            | 00:00            | × 00000       | Alterar                     |                             | Excl               | Julir         |
| D: Domingo: S: Shado - P: Fortado-Pacultativo: (Voscione o moze sobre o do prevor a doscripto)                                                                                                    | D: Domingo S: Sábado F                                                  | : Ferlado/Facultativo (i                         | Posicione o mouse sobre o dia pae                                          | ra ver a descrição)                                      |          |                |                  |                  |               | Cliqu                       | e na ocorrência com 🕨, para | ver a justificativ | a do servidor |
| 5         30/302/19         00:00:00         00:00:00         00:00:00         00:00:00         00:00:00         00:00:00         Atterar           9         30/302/19         00:00:00         00:00:00         00:00:00         00:00:00         00:00:00         00:00:00         00:00:00         Atterar           9         20/302/19         Photoper service values or a description         00:00:00         00:00:00         00:00:00         00:00:00         Atterar           0         Domng/dst:                                                                                                    | 3 30/03/2019     D 31/03/2019     D: Domingo S: Sábado #     Operações: | 00:00:00<br>00:00:00<br>: Feriado/Facultativo () | 00:00:00<br>00:00:00<br>Posicione o mouse sobre o dia par<br>Materiação po | 00:00:00<br>00:00:00<br>ra ver a descrição<br>ar Período | 00:00:00 | 00:00          | 00:00            | 00:00            | × 00000       | Alterar<br>Alterar<br>Cliqu | e na ocorrência com 🌶       | •, para            | Excl<br>Excl  |

A opção "**Importar Afastamento**" dever ser usado quando o servidor tiver algum afastamento não lançado ainda pelo SIAPE.

Ao clicar na operação "Alteração por Período", a chefia deverá informar o "Código da Ocorrência" e o período do servidor/estagiário que deseja alterar, conforme tela abaixo.

#### ALTERAÇÃO DE OCORRÊNCIA POR PERÍODO

|                                                   | Nome:                | Matrícula:  |
|---------------------------------------------------|----------------------|-------------|
| NNNNNNN NN NNNNNNNNN                              |                      | NNNNNN      |
|                                                   | Competência:         |             |
|                                                   | 03/2019              |             |
| Código da Ocorrência:<br>Selecione uma ocorrência | Dia Iníci            | o: Dia Fim: |
| Selecione uma ocorrência                          | ✓ Continuar ← Voltar |             |

Para "Concluir homologação" do servidor/estagiário, a chefia deve confirmar que não há pendências antes de clicar em CONCLUIR, pois este procedimento envia os dados confirmando a homologação da frequência.

## 3.3. PLANTÕES

## 3.3.1 – CONFIGURAR PLANTÕES

A chefia imediata poderá confirgura plantões dos servidores, através da opção **FREQUÊNCIA** => **PLANTÕES** => **CONFIGURAR** 

| SISREF de Free                                 | a de Registro Eletrônico<br>Juência                                          |                               |            |  |
|------------------------------------------------|------------------------------------------------------------------------------|-------------------------------|------------|--|
| Frequência • Tabe                              | as 👻 Utilitários 🕶                                                           |                               | C+ Sair    |  |
| Acompanhar<br>Homologar                        | Clique aqui, para ver e imp<br>QUADRO DE HORÁRIO DOS SERVIDO                 | primir o<br>RES DA UNIDADE    |            |  |
| Plantões                                       | Configurar DNOGRAMA DO PERÍODO                                               |                               |            |  |
| Banco de Horas                                 | <ul> <li>Plantonistas</li> <li>Martos - vermeação e desomologação</li> </ul> | 01/04/2019                    | 30/04/2019 |  |
| Autorização de Trabal<br>Efetivar Substituição | CHEFIAS - Homologação                                                        | 01/04/2019                    | 05/04/2019 |  |
| Visualizar                                     | Clique aqui, para ver o Calendário das Intercorrên                           | ncias/Interrupções do sistema |            |  |

Nesta funcionalidade o sistema permite adicionar diferentes escalas e turnos conforme a necessidade de cada plantonista, como também editar ou excluir os plantões, como modelo abaixo:

#### CONFIGURAÇÃO DE PLANTÕES

| Total de 3 regis | tros.   |                 |              | Edita      |       | Ad | dicionar | Excluir |
|------------------|---------|-----------------|--------------|------------|-------|----|----------|---------|
| ID               | Escala  | Nome do Plantão | Hora Inicial | Hora Final | Ativo |    | Ações    |         |
| 000000004        | 12 x 36 | TURNO MATUTINO  | 07:00        | 19:00      | Sim   |    | 2 🔞 🗶    |         |
| 000000005        | 12 x 36 | TURNO NOTURNO   | 19:00        | 07:00      | Sim   |    | 2 13     |         |
| 000000006        | 24 x 72 | TURNO COMPLETO  | 07:00        | 07:00      | Sim   |    | 2 13     |         |

Ao clicar em "Editar" o sistema te dará opções para editar as escalas, colocar o nome do plantão, a hora inicial/final e ativar esta funcionalidade para o plantonista, conforme tela demonstrativa:

| SISR                         | EF Statema de Regisaro Berd'Anico<br>de Frequência             |                 |
|------------------------------|----------------------------------------------------------------|-----------------|
| Frequência 🕶 Tabelas 🕶 Utili | tários 👻                                                       | <b>G</b> • Sair |
| CONFIGU                      | IRAÇÃO DE PLANTÕES - ALTERAR                                   |                 |
|                              | Selecione a escala:                                            |                 |
|                              | 12 x 36 - DOZE HORAS DE TRABALHO E TRINTA E SEIS DE FOLGA (40) |                 |
|                              | Nome:                                                          |                 |
|                              | TURNO MATUTINO                                                 |                 |
|                              | Hora Inicial: Hora Final:                                      |                 |
|                              | 07:00 19:00                                                    |                 |
|                              | Ativo:                                                         |                 |
|                              | Sim v                                                          |                 |
|                              | ✓ Salvar ← Voltar                                              |                 |

Para excluir alguma escala a chefia deve clicar neste link 🙆 e o sistema trará a mensagem de confirmação da exclusão.

| Excluir Registro                        | ×       |
|-----------------------------------------|---------|
| Deseja realmente excluir este registro? |         |
|                                         | Não Sim |

O sistema também permite a chefia adicionar uma nova escala, sempre que necessário, para isto precisa clicar em "Adicionar":

|                    | SISREF Sistema<br>de Freq | i de Registro Ele<br>uência | etrônico        |              |            |       |           |        |
|--------------------|---------------------------|-----------------------------|-----------------|--------------|------------|-------|-----------|--------|
| Frequência 👻 Tabel | as - Utilitários -        |                             |                 |              |            |       |           | 🕒 Sair |
| C                  | ONFIGURAÇÃO D             | E PLAN                      | TÕES            |              |            |       |           |        |
|                    |                           |                             |                 |              |            |       | Adicionar |        |
|                    | Total de 3 regi           | stros.                      |                 |              |            |       |           |        |
|                    | ID                        | Escala                      | Nome do Plantão | Hora Inicial | Hora Final | Ativo | Ações     |        |
|                    | 000000004                 | 12 x 36                     | TURNO MATUTINO  | 07:00        | 19:00      | Sim   | 2 13      |        |
|                    | 000000005                 | 12 x 36                     | TURNO NOTURNO   | 19:00        | 07:00      | Sim   | 2 3       |        |
|                    | 000000006                 | 24 x 72                     | TURNO COMPLETO  | 07:00        | 07:00      | Sim   | 2 6       |        |

Então a chefia deverá selecionar uma escala desejada, inserir um nome do plantão, com hora inicial e final e ativar esta funcionalidade para o plantonista.

|                           | SISREF SIGNA de Registro Detrónico de Frequência               |         |
|---------------------------|----------------------------------------------------------------|---------|
| Frequência <del>-</del> T | Tabelas • Utilitários •                                        | C→ Sair |
|                           | CONFIGURAÇÃO DE PLANTÕES - INCLUIR                             |         |
|                           | Selecione a escala:                                            |         |
|                           | 12 x 36 - DOZE HORAS DE TRABALHO E TRINTA E SEIS DE POLGA (40) |         |
|                           | Vers (alabit) Vers East)                                       |         |
|                           | Hora Iniciai: Hora Final:                                      |         |
|                           | Advo:<br>Sim                                                   |         |
|                           | ✓ Selvar Voltar                                                |         |

#### 3.3.2. INCLUIR SERVIDOR EM PLANTÃO

A chefia imediata poderá "incluir servidor em plantão, por meio da opção FREQUÊNCIA => PLANTÕES => PLANTONISTAS

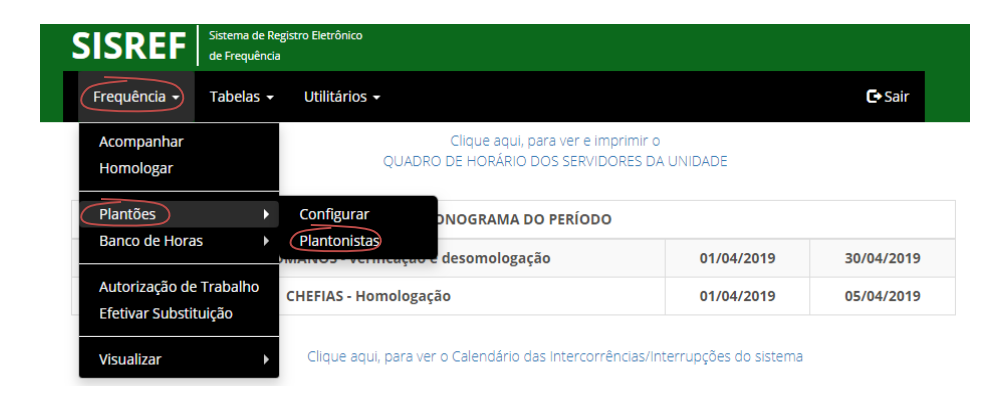

Esta funcionalidade apresentará a chefia a lista de todos os seus subordinados, tendo a opção de escolher em qual plantão o servidor irá cumprir, sua escala, se será autorizado fazer compensação e se poderá trabalhar fora do seu horário, conforme modelo abaixo:

|                | SISRE             | Sistema de Registro Eletrônico<br>de Frequência |                |        |             |                 |
|----------------|-------------------|-------------------------------------------------|----------------|--------|-------------|-----------------|
| Frequência + 1 | Tabelas 👻 Utilitá | irios +                                         |                |        |             | <b>⊡</b> Sair   |
|                | INCLUIR SI        | ERVIDOR EM PLANTÃO                              |                |        |             |                 |
|                | Total de 13 reg   | jstros.                                         |                |        |             |                 |
|                | Matrícula         | Nome do Servidor                                | Plantão        | Escala | Compensação | Fora do Horário |
|                | 99999999999999    | NNNNN NN NNNNN NNNNN                            | TURNO MATUTINO | 12x36  | Não 🔻       | Não 🔻           |
|                | 99999999999999    | NNNNN NN NNNNNNN NNNNN                          | Sem Plantão 🔻  |        | Não 🔻       | Não 🔻           |
|                | 9999999999999     | NNNNNN NNNNNN NN NNNNN                          | Sem Plantão 🔻  |        | Não 🔻       | Não 🔻           |
|                | 9999999999999     | NNNNN NN NNNNNN                                 | Sem Plantão 🔻  |        | Não 🔻       | Não 🔻           |
|                |                   |                                                 |                |        |             |                 |

#### 🗸 Salvar

#### **3.4. BANCO DE HORAS**

#### 3.4.1. ACUMULO DE BANCO DE HORAS

A chefia imediata poderá autorizar o acumulo de Banco de Horas do servidor/estagiário, através da opção FREQUÊNCIA => BANCO DE HORAS => ACUMULO

| SI                                               |                          | tema de Registro Eletrônico<br>Frequência                      |                               |            |   |
|--------------------------------------------------|--------------------------|----------------------------------------------------------------|-------------------------------|------------|---|
| Frequência 🔻 Tabelas 🕶                           | Utilitários <del>-</del> |                                                                |                               |            | G |
| Acompanhar<br>Homologar                          |                          | Clique aqui, para ver e impi<br>QUADRO DE HORÂRIO DOS SERVIDOI | rimir o<br>RES DA UNIDADE     |            |   |
| Plantões 🕨                                       |                          | CRONOGRAMA DO PERÍODO                                          |                               |            |   |
| Banco de Horas                                   | Acumulo                  | HUMANOS - verificação e desomologação                          | 01/04/2019                    | 30/04/2019 |   |
| Autorização de Trabalho<br>Efetivar Substituição |                          | CHEFIAS - Homologação                                          | 01/04/2019                    | 05/04/2019 |   |
| Visualizar                                       |                          | Clique aqui, para ver o Calendário das Intercorrên             | ncias/Interrupcões do sistema |            |   |

Esta funcionalidade permite a chefia autorizar o servidor a fazer acumulo no banco de horas dentro do período autorizado pelo Recursos Humanos, para isto a chefia deverá selecionar o servidor e apontar o ciclo na qual deva ser acumulado.

|                    | SISR           | Sistema de Registro Eletrônico<br>de Frequência |                                   |                                   |        |
|--------------------|----------------|-------------------------------------------------|-----------------------------------|-----------------------------------|--------|
| Frequência - Tabel | las 🗸 Uti      | itários 🕶                                       |                                   |                                   | 🕞 Sair |
| A                  | UTORIZ         | AÇÃO DE ACUMULO DE HORA                         | ۱۵                                |                                   |        |
|                    | ÓRGÃO:         | 20113 UORG: 000058498 - COORDEN                 | VAÇÃO GERAL DE GESTÃO DE PORTIFOL | IO DE PROJETOS                    |        |
| (                  | Selecione      | ociclo:) 01/4/2019 - 16/4/2019                  | T                                 |                                   |        |
| Tota               | al da O carict |                                                 |                                   |                                   |        |
| M                  | latrícula      | Nome do Servidor                                | Período Autorizado                | Permite acumulo de Banco de Horas | Ações  |
| 9                  | 999999         | FULANO DE TAL                                   | 02/4/2019 - 12/4/2019             | √                                 | 2      |
| 9                  | 999999         | FULANO DE TAL                                   | 02/4/2019 - 12/4/2019             | ✓                                 | 2      |
| 99                 | 999999         | FULANO DE TAL                                   | Nenhum Período Autorizado         | √                                 | 2      |
| 99                 | 999999         | FULANO DE TAL                                   | 02/4/2019 - 12/4/2019             | ✓                                 | 2      |
| 9                  | 999999         | FULANO DE TAL                                   | Nenhum Período Autorizado         | ✓                                 | 2      |
| 99                 | 999999         | FULANO DE TAL                                   | Nenhum Período Autorizado         | 1                                 | 2      |
| 99                 | 999999         | FULANO DE TAL                                   | 02/4/2019 - 12/4/2019             | 1                                 | 2      |
| 99                 | 999999         | FULANO DE TAL                                   | Nenhum Período Autorizado         | ✓                                 | 2      |
| 99                 | 999999 1       | FULANO DE TAL                                   | Nenhum Período Autorizado         | 1                                 | 2      |

Para definir o período do para banco de horas do servidor, a chefia deve clicar em Ações, então o sistema abrirá uma tela de "**Autorização de Acumulo de Horas**", com o nome do servidor, a Data Inicial e a Data Final. Após salvar o sistema mostrará o período autorizado.

| SISREF SISREF                        |                |
|--------------------------------------|----------------|
| Frequência 🕶 Tabelas 🕶 Utilitários 🕶 | G• Sair        |
| AUTORIZAÇÃO DE ACUMULO DE HORAS      |                |
| Servidor:                            |                |
| 9999999 - FULANO DE TAL              |                |
| Data Inicial:                        |                |
| 01/6/2018                            | <b>H</b>       |
| Data Final:                          |                |
| 30/6/2018                            | <b>=</b>       |
| ✓ si                                 | alvar 🔶 Voltar |

#### 3.4.2. USUFRUTO DE BANCO DE HORAS

A chefia imediata poderá autorizar o usufruto de Banco de Horas do servidor/estagiário, através da opção **FREQUÊNCIA => BANCO DE HORAS =>USUFRUTO** 

| SISF                                             | EF Sistema de Registro Eletrônico de Frequência |                                           |            |
|--------------------------------------------------|-------------------------------------------------|-------------------------------------------|------------|
| Frequência - Tabelas - Ut                        | ilitários 🗝                                     |                                           |            |
| Acompanhar<br>Homologar                          | Clique aqui, para v<br>QUADRO DE HORÂRIO DOS    | ver e imprimir o<br>SERVIDORES DA UNIDADE |            |
| Plantões 🕨                                       | CRONOGRAMA DO PE                                | RÍODO                                     |            |
| Banco de Horas Act                               | HUMANOS - verificação e desomologação           | 01/04/2019                                | 30/04/2019 |
| Autorização de Trabalho<br>Efetivar Substituição | CHEFIAS - Homologação                           | 01/04/2019                                | 05/04/2019 |
| Visualizar 🕨                                     | Clique aqui, para ver o Calendário das in       | tercorrências/Interrupções do sistema     |            |

Nesta funcionalidade a chefia deverá selecionar o ciclo do usufruto, previamente autorizado pelo Recursos Humanos, onde poderá escolher entre as opções: Autorização Parcial ou Total: Ao escolher a opção **Parcial**, isto significa que o servidor trabalhará apenas um único período do dia, enquanto no **Total**, será o período integral.

| SISREF                                                                     | Sistema de Registro Eletrônico<br>de Frequência        |                                          |                       |
|----------------------------------------------------------------------------|--------------------------------------------------------|------------------------------------------|-----------------------|
| Frequência 👻 Tabelas                                                       | <ul> <li>Utilitários -</li> </ul>                      |                                          | C• Sair               |
|                                                                            |                                                        |                                          |                       |
| AUTORIZAÇÃO                                                                | DE USUFRUTO                                            |                                          |                       |
| AUTORIZAÇÃO<br>ÓRGÃO: 20113                                                | DE USUFRUTO                                            | 9 - GABINETE-SECRETARIA DE GESTAO DE PES | SOAS                  |
| AUTORIZAÇÃO<br>ÓRGÃO: 20113<br>Selecione o ciclo:                          | DE USUFRUTO<br>UORG: 00005843<br>01/5/2018 - 31/7/2018 | 9 - GABINETE-SECRETARIA DE GESTAO DE PES | SOAS<br>rização Total |
| AUTORIZAÇÃO<br>ÓRGÃO: 20113<br>Selecione o ciclo:<br>Total de 0 registros. | DE USUFRUTO<br>UORG: 00005843<br>01/5/2018 - 31/7/2018 | 9 - GABINETE-SECRETARIA DE GESTAO DE PES | SOAS<br>rização Total |

Ao clicar em qualquer das duas opções de autorização, o sistema abrirá uma tela para inserir a matrícula do servidor, com data inicial e final do ciclo desejado, conforme tela abaixo.

|                         | SISREF Sistema de Registro Eletrônico<br>de Frequência |    |          |         |
|-------------------------|--------------------------------------------------------|----|----------|---------|
| Frequência <del>-</del> | Tabelas + Utilitários +                                |    |          | C+ Sair |
|                         | AUTORIZAÇÃO DE USUFRUTO TOTAL                          |    |          |         |
|                         | Servidores:                                            |    |          |         |
|                         | Informe a matrícula do servidor                        |    |          |         |
|                         | Data Inicial:                                          |    |          |         |
|                         | dd/mm/aaaa                                             | =  |          |         |
|                         | Data Final:                                            |    |          |         |
|                         | dd/mm/aaaa                                             | =  |          |         |
|                         | ✓ Salv                                                 | ar | ← Voltar |         |

Importante observar que o servidor só poderá usufruir dessas horas se houver saldos positivas para se beneficiar. Caso o contrário o sistema exibirá a seguinte mensagem:

| sisref-hom.nuvem.gov.br diz                                |               |
|------------------------------------------------------------|---------------|
| Servidor não possui saldo suficiente para atender ao perío | do informado! |
|                                                            |               |
|                                                            | ОК            |

# 3.5. AUTORIZAÇÃO DE TRABALHO EM DIA NÃO ÚTIL

A chefia imediata poderá autorizar o trabalho em dia não útil do servidor/estagiário, através da opção FREQUÊNCIA => AUTORIZAÇÃO DE TRABALHO.

| SI                                               | SREF Sistema de Registro Elecrônico de Frequência                                 |            |              |     |  |  |  |
|--------------------------------------------------|-----------------------------------------------------------------------------------|------------|--------------|-----|--|--|--|
| Frequência Tabelas -                             | Utilitários <del>+</del>                                                          |            | <b>C→</b> Sa | air |  |  |  |
| Acompanhar<br>Homologar                          | Clique aqui, para ver e imprimir o<br>QUADRO DE HORÁRIO DOS SERVIDORES DA UNIDADE |            |              |     |  |  |  |
| Plantões 🕨                                       | CRONOGRAMA DO PERÍODO                                                             |            |              |     |  |  |  |
| Banco de Horas 🔹 🕨                               | RECURSOS HUMANOS - verificação e desomologação                                    | 01/04/2019 | 30/04/2019   |     |  |  |  |
| Autorização de Trabalho<br>Efetivar Substituição | CHEFIAS - Homologação                                                             | 01/04/2019 | 05/04/2019   |     |  |  |  |
| Visualizar 🕨                                     | Clique aqui, para ver o Calendário das Intercorrências/interrupções do sistema    |            |              |     |  |  |  |

Na tela seguinte, a chefia visualizará a relação dos servidores que solicitaram liberação para trabalho em dia não útil.

| SISREF                                      | Sistema de Registro Eletrônico<br>de Frequência |                                                                  |          |  |  |  |  |  |
|---------------------------------------------|-------------------------------------------------|------------------------------------------------------------------|----------|--|--|--|--|--|
| Frequência + Tabelas + Utilitários + 🕞 Sair |                                                 |                                                                  |          |  |  |  |  |  |
| SOLICITAÇÕ                                  | ES DE TRABALHO EM DIA NÃO ÚTIL                  |                                                                  |          |  |  |  |  |  |
|                                             | ÓRGÃO                                           | LOTAÇÃO                                                          |          |  |  |  |  |  |
| 20                                          | 113 - MP 000058498 - COORDENAÇÃO                | 000058498 - COORDENAÇÃO GERAL DE GESTÃO DE PORTIFOLIO DE PROJETO |          |  |  |  |  |  |
| SIAPE                                       | NOME                                            | DIA SOLICITADO                                                   | AÇÃO     |  |  |  |  |  |
| 9999999                                     | FULANO DE TAL                                   | 20/04/2019                                                       | Autorizo |  |  |  |  |  |
| 9999999                                     | FULANO DE TAL                                   | 14/04/2019                                                       | Autorizo |  |  |  |  |  |

Após a chefia clicar no link <sup>Autorizo</sup>, será enviado um e-mail para o servidor confirmando a liberação, e o nome do servidor será retirado da relação após a autorização. A chefia poderá imprimir a autorização de entrada no órgão em dia não útil, clicando no ícone indicado abaixo. A "Autorização de Entrada" deverá ser entregue ao setor competente.

|                                           | Sistema de Registro Ele<br>de Frequência | arônico                                                           |  |  |  |  |  |  |
|-------------------------------------------|------------------------------------------|-------------------------------------------------------------------|--|--|--|--|--|--|
| Frequência 👻                              | Tabelas 👻 Utilitários 👻                  | Ce Sair                                                           |  |  |  |  |  |  |
| AUTORIZAÇÃO PARA TRABALHO EM DIA NÃO ÚTIL |                                          |                                                                   |  |  |  |  |  |  |
|                                           | ÓPCÃO                                    | LOTAÇÃO                                                           |  |  |  |  |  |  |
|                                           | 20113 - MP                               | 000058498 - COORDENAÇÃO GERAL DE GESTÃO DE PORTIFOLIO DE PROJETOS |  |  |  |  |  |  |
| <u></u>                                   | ·                                        | AUTORIZAÇÃO REGISTRADA COM SUCESSO!                               |  |  |  |  |  |  |
| autoriza                                  | ção de entrada                           | 🖨 imprimir a Autorização de Entrada 🔶 Voltar                      |  |  |  |  |  |  |

Ao clicar em imprimir a Autorização de Entrada, será aberta a página a seguir

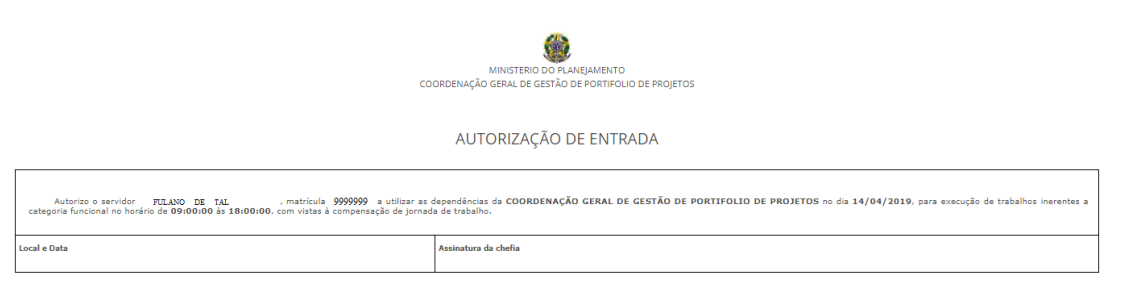

# 3.6 - EFETIVAR SUBSTITUIÇÃO

A chefia imediata poderá efetivar substituição através da opção **FREQUÊNCIA => EFETIVAR SUBSTITUIÇÃO.** 

| SI                                               | SREF SIsterna de Registro Eletrônico<br>de Frequência                                     |            |            |        |  |  |
|--------------------------------------------------|-------------------------------------------------------------------------------------------|------------|------------|--------|--|--|
| Frequência - Tabelas -                           | Utilitários -                                                                             |            |            | 🕒 Sair |  |  |
| Acompanhar<br>Homologar                          | Clique aqui, para ver e imprimir o<br>QUADRO DE HORÁRIO DOS SERVIDORES DA UNIDADE         |            |            |        |  |  |
| Plantões 🕨 🕨                                     | CRONOGRAMA DO PERÍODO                                                                     |            |            |        |  |  |
| Banco de Horas 🕨                                 | RECURSOS HUMANOS - verificação e desomologação                                            | 01/04/2019 | 30/04/2019 |        |  |  |
| Autorização de Trabalho<br>Efetivar Substituição | CHEFIAS - Homologação                                                                     | 01/04/2019 | 05/04/2019 |        |  |  |
| Visualizar >                                     | Visualizar Clique aqui, para ver o Calendário das Intercorrências/Interrupções do sistema |            |            |        |  |  |

Nesta funcionalidade a chefia ao clicar em "Efetivar Substituição" o sistema abrirá uma tela para inserir o matrícula do servidor que irá substituí-lo.

|              | SISREF                | Sistema de Registro Eletrônico<br>de Frequência |             |
|--------------|-----------------------|-------------------------------------------------|-------------|
| Frequência 👻 | Tabelas - Utilitários |                                                 | ۥ Sair      |
|              |                       |                                                 |             |
|              |                       |                                                 |             |
|              | EFETIVAR S            | JBSTITUIÇÃO DE FUNÇÃO                           |             |
|              |                       |                                                 |             |
|              |                       |                                                 | Matricula   |
|              |                       |                                                 | ✔ Continuar |
|              |                       |                                                 |             |
|              | Informações           |                                                 |             |

O servidor que irá substituir, deverá ter sido previamente autorizado pelo Recursos Humanos para exercer a substituição, caso ele não tenha, o sistema abrirá uma mensagem com a seguinte informação.

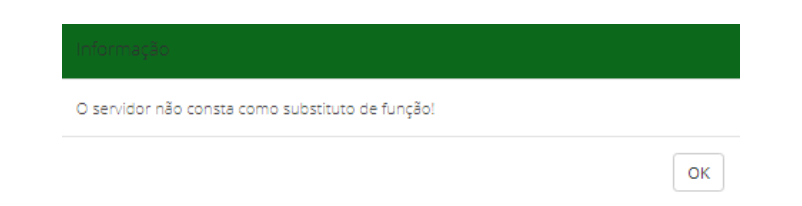

Porém, sendo um servidor autorizado a substituí-lo, o sistema prosseguirá para o registro de efetiva substituição de função, abrindo a seguinte tela:

|                          |                             | tema de Registro Eletrônico<br>Frequência |                                                         |                       |         |     |        |
|--------------------------|-----------------------------|-------------------------------------------|---------------------------------------------------------|-----------------------|---------|-----|--------|
| Frequência 👻 Tab         | elas • Utilitários •        |                                           |                                                         |                       | C Sair  |     |        |
| _                        | REGISTRO DE EF              | ETIVA SUBSTITU                            | JIÇÃO DE FUNÇÃO                                         |                       |         |     |        |
|                          | Nome                        |                                           |                                                         | Siape                 |         |     |        |
|                          | FULANO DE 1                 | AL                                        |                                                         | 9999999               |         |     |        |
|                          | Função                      |                                           |                                                         | Situação do Ocupante: |         |     |        |
|                          | 69996                       | COORDENADOR GE                            | RAL DE GESTÃO DE PORTIFOLIO DE PROJETOS.                | SUBSTITUTO            |         |     |        |
|                          | PERÍODO DE SUBSTI           | TUIÇÃO                                    |                                                         |                       |         |     |        |
|                          | Data de Início              | Data Fim                                  | Motivo                                                  |                       |         |     |        |
|                          |                             |                                           | INFORME O MOTIVO                                        |                       | *       |     |        |
|                          |                             |                                           | ✓ Continuar                                             |                       |         |     |        |
| reenchido<br>Susbtituiçã | estes requi<br>o gravada co | sitos, devo                               | e clicar em <mark>✓<sup>Continuar</sup></mark> ,<br>p!" | e o sistema           | exibirá | uma | mensag |

# 3.7. - VISUALIZAR

# 3.7.1. VISUALIZAR SUA FOLHA DE FREQUÊNCIA

A chefia imediata poderá visualizar sua folha de frequência através da opção **FREQUÊNCIA** => **VISUALIZAR** => **SUA FOLHA DE FREQUÊNCIA.** 

| S                       | ISREF Sistema de Registro Eletrônico<br>de Frequência                                                                                                    |              |  |  |  |  |  |  |
|-------------------------|----------------------------------------------------------------------------------------------------|--------------|--|--|--|--|--|--|
| Frequência • Tabelas •  | Utilitários 👻                                                                                                    | G Sair       |  |  |  |  |  |  |
| Acompanhar<br>Homologar | Clique aqui, para ver e imprimir o<br>QUADRO DE HORÂRIO DOS SERVIDORES DA UNIDADE                                                                                  |              |  |  |  |  |  |  |
| Plantões 🕨              | Plantões CRONOGRAMA DO PERÍODO                                                                                                    |              |  |  |  |  |  |  |
| Banco de Horas          | RECURSOS HUMANOS - verificação e desomologação 01/04/2019 30/04/2019                                                                                               |              |  |  |  |  |  |  |
| Autorização de Trabalho | CHEFIAS - Homologação 01/04/2019 05/04/2019                                                                                                    |              |  |  |  |  |  |  |
| Visualizar +            | Sua Folha de Frequência         que aqui, para ver o Calendário das Intercorrências/Interrupções           Consulta Frequência         consulta Extrato Frequência | : do sistema |  |  |  |  |  |  |

Então o sistema abrirá a consulta do registro de comparecimento do corrente mês, conforme demonstração abaixo.

|        | SISRE                             | Sistema d<br>de Frequê | e Registro Eletrônico<br>incia |           |         |                                        |          |                  |                            |                 |
|--------|-----------------------------------|------------------------|--------------------------------|-----------|---------|----------------------------------------|----------|------------------|----------------------------|-----------------|
| quênci | ia 🔹 Tabelas 🔹                    | Utilitários            | •                              |           |         |                                        |          |                  | C                          | Sair            |
|        |                                   |                        |                                |           |         |                                        |          |                  |                            |                 |
|        | REGISTRO I                        | DE COMP                | ARECIMENT                      | 0         |         |                                        |          |                  |                            |                 |
|        | SI                                | IAPE                   |                                |           |         | NOME                                   |          |                  | situação<br>NÃO HOMOL      | o<br>OGADO      |
|        | <b>órgão</b><br>20113 - MP 000058 |                        |                                |           | COORE   | <b>LOTAÇÃO</b><br>DENAÇÃO<br>DLIO DE I | GERAL    | DE GESTÃO<br>DS  | <b>ADMISSA</b><br>21/03/19 | <b>o</b><br>183 |
|        |                                   |                        |                                |           |         |                                        |          |                  |                            |                 |
|        | HORÁRIO DO S                      | SETOR                  | ENTRAD                         | A         | ΙΝίς    | IO DO ALMO                             | ço       | FIM DO ALMOÇ     | 0 S/                       | AÍDA            |
|        | 08:00:00 às 20                    | :00:00                 | 08:00:00                       |           |         | 12:00:00                               | 14:00:00 |                  | 18:00:00                   |                 |
|        |                                   |                        |                                |           |         | 08/2018                                |          |                  |                            |                 |
|        | Dia                               | Entrada                | lda intervalo                  | Voltar Ir | tervalo | Saída                                  | Resultad | lo Jornada previ | sta Saldo do Dia           | Ocorrência      |
|        | 01/08/2018                        | 00:00:00               | 00:00:00                       | 00:00     | 00:00   | 00:00:00                               | 00:00    | 08:00            | - 08:00                    | × 99999         |
|        | 02/08/2018                        | 00:00:00               | 00:00:00                       | 00:00     | 0:00    | 00:00:00                               | 00:00    | 08:00            | - 08:00                    | × 99999         |
|        | 03/08/2018                        | 00:00:00               | 00:00:00                       | 00:00     | 0:00    | 00:00:00                               | 00:00    | 08:00            | - 08:00                    | × 99999         |
|        | S 04/08/2018                      | 00:00:00               | 00:00:00                       | 00:0      | 0:00    | 00:00:00                               | 00:00    | 00:00            | 00:00                      | / 00000         |
|        | D 05/08/2018                      | 00:00:00               | 00:00:00                       | 00:0      | 0:00    | 00:00:00                               | 00:00    | 00:00            | 00:00                      | ∞ 00000         |
|        | 06/08/2018                        | 00:00:00               | 00:00:00                       | 00:00     | 0:00    | 00:00:00                               | 00:00    | 08:00            | - 08:00                    | × 99999         |
|        | 07/08/2018                        | 00:00:00               | 00:00:00                       | 00:00     | 0:00    | 00:00:00                               | 00:00    | 08:00            | - 08:00                    | × 99999         |
|        | 08/08/2018                        | 00:00:00               | 00:00:00                       | 00:00     | 0:00    | 00:00:00                               | 00:00    | 08:00            | - 08:00                    | × 99999         |
|        | 09/08/2018                        | 00:00:00               | 00:00:00                       | 00:00     | 0:00    | 00:00:00                               | 00:00    | 08:00            | - 08:00                    | × 99999         |
|        | 10/08/2018                        | 00.00.00               | 00.00.00                       | 00:00     | 00:00   | 00:00:00                               | 00:00    | 08:00            | - 08:00                    | × 99999         |

3.7.2. Visualizar a Consulta de Frequência dos seus servidores

A chefia imediata poderá consultar a frequência dos seus subordinados, por competência (mês/ano), através da opção FREQUÊNCIA => VISUALIZAR => CONSULTA FREQUÊNCIA.

| SI                      | SREF                                                                 | Sistema de Registro Eletrônico<br>de Frequência                                               |                           |  |        |  |  |  |  |
|-------------------------|----------------------------------------------------------------------|-----------------------------------------------------------------------------------------------|---------------------------|--|--------|--|--|--|--|
| Frequência Tabelas -    | Utilitários •                                                        |                                                                                               |                           |  | 🕞 Sair |  |  |  |  |
| Acompanhar<br>Homologar |                                                                      | Clique aqui, para ver e imprimir o<br>QUADRO DE HORÂRIO DOS SERVIDORES DA UNIDADE             |                           |  |        |  |  |  |  |
| Plantões 🕨 🕨            | es Cronograma do período                                             |                                                                                               |                           |  |        |  |  |  |  |
| Banco de Horas 🔹 🕨      | RECURSOS HUMANOS - verificação e desomologação 01/04/2019 30/04/2019 |                                                                                               |                           |  |        |  |  |  |  |
| Autorização de Trabalho | CHEFIAS - Homologação 01/04/2019 05/04/2019                          |                                                                                               |                           |  |        |  |  |  |  |
| Visualizar              | Sua Folha de<br>Consulta Fre<br>Consulta Ext                         | Prequência que aqui, para ver o Calendário das Intercorrência:<br>Iquência<br>rato Frequência | s/interrupções do sistema |  |        |  |  |  |  |

Na tela seguinte, a chefia deverá informar a matrícula do servidor/estagiário, o mês e o ano para realizar a consulta da frequência e confirmar, clicando em **CONTINUAR**.

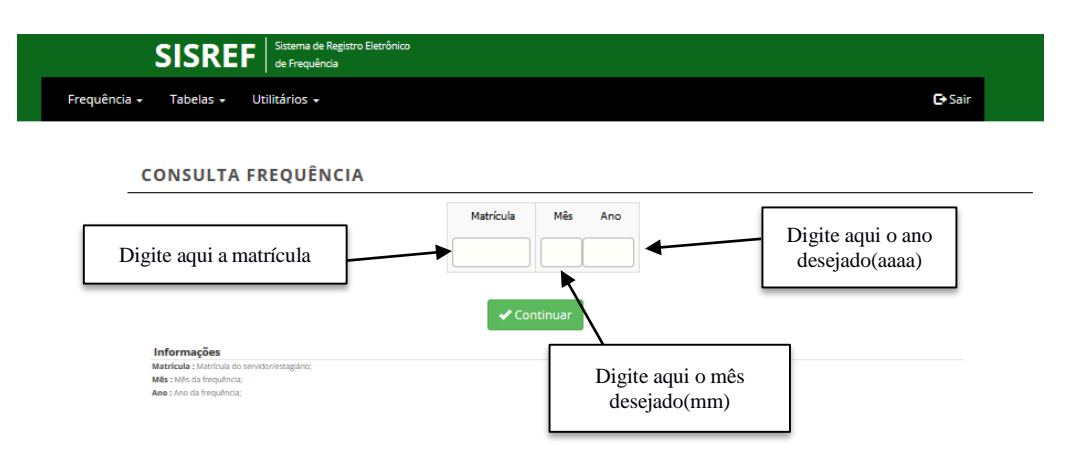

A chefia visualizará a relação dos dias de frequência do servidor/estagiário no mês/ano solicitado.

|         | SISRE                      | Sistema d<br>de Frequê | e Registro Eletrônico<br>Incia |                 |          |                    |          |               |          |              |            |  |
|---------|----------------------------|------------------------|--------------------------------|-----------------|----------|--------------------|----------|---------------|----------|--------------|------------|--|
| requênc | ia + Tabelas +             | Utilitários            | •                              |                 |          |                    |          |               |          | G            | Sair       |  |
|         |                            |                        |                                |                 |          |                    |          |               |          |              |            |  |
|         | REGISTRO DE COMPARECIMENTO |                        |                                |                 |          |                    |          |               |          |              |            |  |
|         | SI                         | APE                    |                                |                 |          | NOME               |          |               |          | SITUAÇÃO     | )          |  |
|         |                            |                        |                                |                 |          |                    |          |               | N/       | AO HOMOL     | OGADO      |  |
|         | ÓR                         | GÃO                    |                                |                 |          | LOTAÇÃO            |          | ~~            | _        | ADMISSAC     | )<br>. –   |  |
|         | 2011                       | 3 - MP                 | 00005                          | - 08498<br>DE I |          | DENAÇAŬ<br>OLIO DE | PROIFT   | DE GESTAU     | )        | 10/10/20     | 17         |  |
|         |                            |                        |                                | DLI             | ORTIN    |                    | i Kojel  | 05            |          |              |            |  |
|         | HORÁRIO DO S               | SETOR                  | ENTRAD                         |                 | INÍC     |                    | RÁRIO DO | SERVIDOR      | 4000     | 54           | ÍDA        |  |
|         | 08:00:00 às 20:            | 00:00                  | 09:00:00                       | •               | interes  | 12:00:00           | ço       | 13:00:0       | 0        | 18:00:00     |            |  |
|         |                            |                        |                                |                 |          |                    |          |               |          |              |            |  |
|         |                            |                        |                                |                 |          | 07/2018            |          |               |          |              |            |  |
|         | Dia                        | Entrada                | ida intervalo                  | Voltar Ir       | ntervalo | Saída              | Resulta  | ido Jornada j | orevista | Saldo do Dia | Ocorrência |  |
|         | D 01/07/2018               | 00:00:00               | 00:00:00                       | 00:0            | 0:00     | 00:00:00           | 00:00    | 00:           | 00       | 00:00        | / 00000    |  |
|         | 02/07/2018                 | 00:00:00               | 00:00:00                       | 0:00            | 0:00     | 00:00:00           | 00:00    | 08:0          | 00       | - 08:00      | × 99999    |  |
|         | 03/07/2018                 | 00:00:00               | 00:00:00                       | 0:00            | 0:00     | 00:00:00           | 00:00    | 08:0          | 00       | - 08:00      | × 99999    |  |
|         | 04/07/2018                 | 00:00:00               | 00:00:00                       | 0:00            | 0:00     | 00:00:00           | 00:00    | 08:0          | 00       | - 08:00      | × 99999    |  |
|         | 05/07/2018                 | 00:00:00               | 00:00:00                       | 0:00            | 0:00     | 00:00:00           | 00:00    | 08:0          | 00       | - 08:00      | × 99999    |  |
|         | 06/07/2018                 | 00:00:00               | 00:00:00                       | 00:0            | 0:00     | 00:00:00           | 00:00    | 0 08:0        | 00       | - 08:00      | × 99999    |  |
|         | S 07/07/2018               | 00:00:00               | 00:00:00                       | 00:0            | 0:00     | 00:00:00           | 00:00    | 00:           | 00       | 00:00        | / 00000    |  |
|         | D 08/07/2018               | 00:00:00               | 00:00:00                       | 00:0            | 0:00     | 00:00:00           | 00:00    | 00:           | 00       | 00:00        | ≥ 00000    |  |
|         | 09/07/2018                 | 00:00:00               | 00:00:00                       | 00:0            | 0:00     | 00:00:00           | 00:00    | 0 08:0        | 00       | - 08:00      | × 99999    |  |
|         | 10/07/2018                 | 00:00:00               | 00:00:00                       | 00:0            | 0:00     | 00:00:00           | 00:00    | 0 08:0        | 00       | - 08:00      | × 99999    |  |
|         | 11/07/2018                 | 00:00:00               | 00:00:00                       | 00:0            | 0:00     | 00:00:00           | 00:00    | 08:0          | 00       | - 08:00      | × 99999    |  |

#### 3.7.3. Consulta Extrato Frequência

A chefia imediata poderá consultar o extrato de frequência do servidor/estagiário, através da opção **FREQUÊNCIA => VISUALIZAR => CONSULTA EXTRATO FREQUÊNCIA.** 

| SI                                               | SREF Sistema de Registro Elecrônico<br>de Frequência                              |                                  |            |  |  |  |  |  |  |
|--------------------------------------------------|-----------------------------------------------------------------------------------|----------------------------------|------------|--|--|--|--|--|--|
| Frequência • Tabelas •                           | Utilitários -                                                                     |                                  |            |  |  |  |  |  |  |
| Acompanhar<br>Homologar                          | Clique aqui, para ver e imprimir o<br>QUADRO DE HORÂRIO DOS SERVIDORES DA UNIDADE |                                  |            |  |  |  |  |  |  |
| Plantões 🕨 🕨                                     | CRONOGRAMA DO PERÍODO                                                             |                                  |            |  |  |  |  |  |  |
| Banco de Horas 🔹 🕨                               | RECURSOS HUMANOS - verificação e desomologação 01/04/2019 30/04/2019              |                                  |            |  |  |  |  |  |  |
| Autorização de Trabalho<br>Efetivar Substituição | CHEFIAS - Homologação                                                             | 01/04/2019                       | 05/04/2019 |  |  |  |  |  |  |
| Visualizar +                                     | Sua Folha de Frequência que aqui, para ver o Calendário das Intercor              | rrências/Interrupções do sistema |            |  |  |  |  |  |  |
|                                                  | Consulta Frequência<br>Consulta Extrato Frequência                                |                                  |            |  |  |  |  |  |  |

Nesta funcionalidade o chefe poderá consultar o extrato de frequência do servidor/estagiário, de forma resumida, bastando somente inserir matrícula SIAPE.

| SISREF Sistema de Registro Eletrônic<br>de Frequência             | 0               |                                   |
|-------------------------------------------------------------------|-----------------|-----------------------------------|
| Frequência + Tabelas + Utilitários +                              |                 | G• Sair                           |
| CONSULTAR COMPENSAÇÕES                                            | DO SERVIDOR     |                                   |
|                                                                   | Matrícula SIAPE |                                   |
|                                                                   | ✓ Continuar     | Inserir aqui a<br>matrícula SIAPE |
| Informações<br>Matrícula SIAPE : Matrícula do servidor/ettagúrio; |                 |                                   |

Logo após inserir a matrícula, o sistema abrirá uma tela com o demonstrativo de compensações do servidor/estagiário,conforme modelo abaixo.

| DEMONSTRATIVO DE COMPENSAÇÕES DO SE                                                                                                    | RVIDOR                                                                                                    | N                                                                            | DME                                                             |                                                                 |                       |                     | L0TAÇÃO               |            |
|----------------------------------------------------------------------------------------------------|----------------------------------------------------------------------------------------------------|------------------------------------------------------------------------------|-----------------------------------------------------------------|-----------------------------------------------------------------|-----------------------|---------------------|-----------------------|------------|
| 333333                                                                                                    | Relató                                                                                                    | FULAN                                                                        | O DE TAL                                                        | ervidor                                                         |                       |                     | 000056496             |            |
|                                                                                                    | Débito<br>Mês Anterior<br>(A)                                                                                                    | Créditos<br>(B)                                                              | Sub-Total<br>(C)                                                | Débito Mês<br>Anterior que<br>Aparece sem<br>Compensação<br>(D) | Sub-Total<br>(E)      | Débitos<br>(F)      | Saldo<br>(G)          | Ocorrênc   |
| Horas Comuns - 04 / 2019                                                                                                    | - 00:17                                                                                                    | 01:22                                                                        | 01:05                                                           | 00:00                                                           | 01:05                 | - 11:01             | - 09:56               | 00172      |
| Observação: O saldo do mês é parcial e esté sujeito a alterações.                                                                                                    |                                                                                                    |                                                                              |                                                                 |                                                                 |                       |                     |                       |            |
| Igendat:<br>I) déstro dés antresions: contein o resultado de offerença apurada no<br>c déstrotas, incurs de relatos acumuesos dereto do mês de competin<br>de la consectión de la consectión de la consectión de la consectión<br>I) déstrot de la consectión de la consectión de la consectión de la consectión<br>Distrota consectión de la consectión de la conse | mês anterior, SALDO. Ocorrências<br>(33333);<br>is dentro do mês de competência :<br>do mês anterior que aparece com<br>vuladas dentro do mês de competi<br>tansportado para o mês seguinte. | 00172, 55555, 62010<br>e as de DÉBITO do Mê<br>o não compensado. R<br>Incia: | l, 62012 e 99999;<br>ÊS ANTERIOR (A);<br>Resultado da coluna "( | nu -                                                            |                       |                     |                       |            |
| b) UNE TOTALI (CA): Texutates de afferença errere a cours ("C e "D")<br>D (BORTON, Fronce a serios, assista arrecipase e fratas justificasas auto<br>(5) SALDO, (E), Resutato final co més de competência, serio negario é<br>uparted costas "i", na course "Coornéant", significa que no ha de beto<br>pueros costas "", na course "Coornéant", significa que no ha de beto<br>Nan<br>D a costa resortan no més, accorrete de competando unortante pela<br>Da Que as conferences para aposetar (uniforma).                                                                                                    | ubidas dentro do mês de competi<br>tansportado para o mês seguinte.<br>Ino mês de competência.<br>50°.<br>thefa, são utilizadas exclusivament                                                | e para compensação                                                           | de atrasos, faitas just                                         | <br>ificadas, saídas antecipa                                   | das e ausências dentr | o do mês de competê | incia e do imediatame | nte anteri |

# 4. TABELAS

## 4.1. Feriados

A chefia poderá consultar a tabela de feriados através da opção TABELAS => FERIADOS.

| SISREF Sistema de Registro Eletrônico<br>de Frequência |                                           |            |                |
|--------------------------------------------------------|-------------------------------------------|------------|----------------|
| Frequência - Tabelas - Utilitários -                   |                                           |            | <b>C→</b> Sair |
| Clique aqui, para<br>QUADRO DE HORÂRIO DOS             | ver e imprimir o<br>SERVIDORES DA UNIDADE |            |                |
| CRONOGRAMA DO PE                                       | RÍODO                                     |            |                |
| <b>RECURSOS HUMANOS - verificação e desomologação</b>  | 01/04/2019                                | 30/04/2019 |                |
| CHEFIAS - Homologação                                  | 01/04/2019                                | 05/04/2019 |                |
|                                                        |                                           |            |                |

Clique aqui, para ver o Calendário das Intercorrências/Interrupções do sistema

Na tabela de feriados a pesquisa poderá ser feito pela data, pelo nome (descrição), por município e por estado.

|             | SIS       | SRE                           | Siste<br>de F                                      | ema de Registro Eletr<br>requência                                                        | ônico                                                                                          |                                                       |                       |                                      |                             |   |
|-------------|-----------|-------------------------------|----------------------------------------------------|-------------------------------------------------------------------------------------------|------------------------------------------------------------------------------------------------|-------------------------------------------------------|-----------------------|--------------------------------------|-----------------------------|---|
| requência 🗸 | Tabelas 🗸 | Utilitár                      | ios 🕶                                              |                                                                                           |                                                                                                |                                                       |                       |                                      |                             | G |
|             | PESQ      | UISA T                        | ABEL                                               | A DE FERI                                                                                 | ADOS                                                                                           |                                                       |                       |                                      |                             |   |
|             |           | Para<br>Para<br>Para<br>por e | pesquisar<br>pesquisar<br>pesquisar<br>estado, dig | por data digite no<br>por descrição digit<br>por lotação, digite<br>jite a sigla da unida | formato dd/mm.<br>te parte do nome do feriado<br>o codigo da unidade com o<br>de da federação. | ex. JORGE para pesquisar<br>do orgão. Ex.: 4010700000 | dia de Şi<br>0854 (Or | ăo Jorge.<br>rgão 40107 UORG 0000008 | 54). Para pesquisar         |   |
|             |           |                               |                                                    | Por Data                                                                                  | Ø Por<br>Descrição                                                                             | <ul> <li>Por</li> <li>Município</li> </ul>            | Por (                 | Estado<br>sigla)                     |                             |   |
|             |           |                               |                                                    |                                                                                           |                                                                                                | Chave:                                                |                       |                                      |                             |   |
|             |           |                               |                                                    |                                                                                           |                                                                                                |                                                       |                       |                                      |                             |   |
|             |           |                               |                                                    |                                                                                           |                                                                                                | ✓ Pesquisar                                           |                       |                                      |                             |   |
|             |           | Ações                         | Data                                               |                                                                                           | Descrição                                                                                      | Тіро                                                  | UF                    | Município                            | Fundamento Legal            |   |
|             |           |                               | 01/01                                              | CONFRATERNIZ                                                                              | ZACAO UNIVERSAL                                                                                | Nacional                                              |                       | LAGOA DOS PATOS                      | Nao migrou da SDC           |   |
|             |           |                               | 30/03                                              | PAIXAO DE CRIS                                                                            | STO                                                                                            | Nacional                                              |                       | -                                    | Tabela SDC - 2019-<br>02-22 |   |
|             |           |                               | 19/04                                              | PAIXAO DE CRIS                                                                            | STO                                                                                            | Nacional                                              |                       | -                                    | Tabela SDC - 2019-<br>01-02 |   |
|             |           |                               | 21/04                                              | TIRADENTES                                                                                |                                                                                                | Nacional                                              |                       |                                      | Tabela SDC - 2019-<br>01-28 |   |
|             |           |                               | 01/05                                              | DIA DO TRABAL                                                                             | HO                                                                                             | Nacional                                              |                       | -                                    | Tabela SDC - 2019-<br>01-28 |   |
|             |           |                               | 07/09                                              | INDEPENDENC                                                                               | IA DO BRASIL                                                                                   | Nacional                                              |                       |                                      | Tabela SDC - 2019-<br>01-28 |   |
|             |           |                               | 12/10                                              | N.S.APARECIDA                                                                             |                                                                                                | Nacional                                              |                       | -                                    | Tabela SDC - 2019-<br>01-28 |   |
|             |           |                               | 02/11                                              | FINADOS                                                                                   |                                                                                                | Nacional                                              |                       | -                                    | Tabela SDC - 2019-<br>01-28 |   |
|             |           |                               | 15/11                                              | PROCLAMACAC                                                                               | D DA REPUBLICA                                                                                 | Nacional                                              |                       | -                                    | Tabela SDC - 2019-<br>01-28 |   |

# 5. UTILITÁRIOS

#### 5.1. Autorização de IP por servidor

Nesse ambiente a chefia poderá autorizar o IP por servidor por meio da opção UTILITÁRIOS => AUTORIZAÇÃO DE IP POR SERVIDOR

| Frequência <del>-</del> | Tabelas + | Utilitários -                                                                                                    |                                                                              |            |            |
|-------------------------|-----------|----------------------------------------------------------------------------------------------------|------------------------------------------------------------------------------|------------|------------|
|                         |           | Autorização de IP por servidor     Cliqui       Reiniciar Senhas     Cliqui       Trocar Sua Senha     DRO DE HO       Identificar IP     CRONOGR | e aqui, para ver e imprimir o<br>DRÁRIO DOS SERVIDORES DA<br>RAMA DO PERÍODO | UNIDADE    |            |
|                         |           | RECURSOS HUMANOS - verificação e deson                                                                                                    | nologação                                                                    | 01/07/2018 | 31/07/2018 |
|                         |           | CHEFIAS - Homologação                                                                                                    |                                                                              | 04/07/2018 | 13/07/2018 |

Observe que o sistema abre uma tela com uma campo escrito "Adicionar"

|              | SIS                                                                                       | REF Sistema de Registro Eletri<br>de Frequência | ônico             |                       |               |                |  |
|--------------|-------------------------------------------------------------------------------------------|-------------------------------------------------|-------------------|-----------------------|---------------|----------------|--|
| Frequência 👻 | Tabelas 👻 U                                                                               | tilitários 👻                                    |                   |                       |               | <b>C→</b> Sair |  |
|              | AUTOR                                                                                     | IZAÇÃO DE FAIXA D                               | E IP POR SERVIDOR |                       |               |                |  |
|              | ÓRGÃO: 20113 - MP UORG: 000058498 - COORDENAÇÃO GERAL DE GESTÃO DE PORTIFOLIO DE PROJETOS |                                                 |                   |                       |               |                |  |
|              | Matricula                                                                                 | Servidor                                        | IP                | Período Autorizado    | Justificativa | Ações          |  |
|              | 9999999                                                                                   | FULANDO DE TAL                                  | 999.999.999.999   | 19/3/2019 - 29/3/2019 |               | 13             |  |
|              | 9999999                                                                                   | FULANO DE TAL                                   | 999.999.999.999   | 15/3/2019 - 15/3/2019 |               | 6              |  |

Onde ao clicar neste campo há necessidade da chefia inserir a matrícula do servidor, data inicial e final, justificativa e adicionar o IP da máquina desejada, conforme modelo abaixo:

| CADASTRAR AUTORIZ               | AÇÃO DE FAIXA | DE IP POR SERV | DOR |  |
|---------------------------------|---------------|----------------|-----|--|
| Servidor:                       |               |                |     |  |
| Informe a matricula do servidor |               |                |     |  |
| Data Inicial:                   |               |                |     |  |
| dd/mm/aaaa                      |               | <b>H</b>       |     |  |
| Data Final:                     |               |                |     |  |
| dd/mm/aaaa                      |               | <b>H</b>       |     |  |
| Justificativa:                  |               |                |     |  |
|                                 |               |                |     |  |
| Informe o IP                    | Adicionar     |                |     |  |
|                                 |               | *              |     |  |
|                                 |               |                |     |  |

#### 5.2. Reinicar Senhas

Neste módulo a chefia poderá reiniciar senhas de seus subordinados, inserindo matrícula e CPF, através da opção **UTILITÁRIOS => REINICIAR SENHAS.** 

| SISREF Sistema de Registro Eletrônico de Frequência                    |            |            |         |
|------------------------------------------------------------------------|------------|------------|---------|
| Frequência • Tabelas • Utilitários •                                   |            |            | C+ Sair |
| Autorização de IP por servidor<br>Reiniciar Senhas<br>Trocar Sua Senha | UNIDADE    |            |         |
| CRONOGRAMA DO PERÍODO                                                  |            |            |         |
| Identificar IP                                                         | 01/04/2019 | 30/04/2019 |         |
| CHEFIAS - Homologação                                                  | 01/04/2019 | 05/04/2019 |         |
|                                                                        |            |            |         |

Clique aqui, para ver o Calendário das Intercorrências/Interrupções do sistema

Observe que, após clicar em reiniciar senhas, o sistema abrirá uma tela, onde a chefia deverá inserir a matrícula com 7 dígitos, inclusive com 0 (zero) à esquerda e CPF do servidor/estagiário, conforme demonstrado na tela abaixo

|              | SISREF Sistema de Registro Eletrônico<br>de Frequência                                                   |                                      |
|--------------|----------------------------------------------------------------------------------------------------|--------------------------------------|
| Frequência 👻 | Tabelas - Utilitários -                                                                                  | G• Sair                              |
|              |                                                                                                    |                                      |
|              |                                                                                                    |                                      |
|              | REINICIAR SENHAS                                                                                         |                                      |
|              |                                                                                                    | Matrícula CPF<br>999,999.999.999.999 |
|              |                                                                                                    | 🗸 Continuar                          |
|              | Informações<br>Mastula : Maricula do servidoriretagário;<br>CPF : O número do CPF os servidoriretagário; |                                      |

Após a reinicialização da senha, será encaminhado um e-mail para o detentor da matrícula, informando que sua senha foi reinicializada para a senha padrão, que é a data de nascimento (ddmmaaaa).

#### 5.3. Trocar Sua Senha

O SISREF permite também a chefia trocar sua própria senha, através da opção UTILITÁRIOS => TROCAR SUA SENHA.

|                               | SISREF Sistema de Registro Eletrônico de Frequência                    |                           |            |        |
|-------------------------------|------------------------------------------------------------------------|---------------------------|------------|--------|
| Frequência <del>-</del> Tabel | las + Utilitários +                                                    |                           |            | 🕒 Sair |
|                               | Autorização de IP por servidor<br>Reiniciar Senhas<br>Trocar Sua Senha | rimir o<br>RES DA UNIDADE |            |        |
|                               | CRONOGRAMA DO PERIODO                                                  |                           |            |        |
|                               | verificação e desomologação                                            | 01/04/2019                | 30/04/2019 |        |
|                               | CHEFIAS - Homologação                                                  | 01/04/2019                | 05/04/2019 |        |
|                               |                                                                        |                           |            |        |

Observe que, após clicar em "Trocar sua Senha", o sistema abre uma tela onde seu SIAPE e senha atual já estão preenchidos, porém é necessário apagar a senha usada atualmente, alterando-a para data de nascimento (ddmmaaaa). Após isto, inserir sua nova senha com 8 dígitos e confirmar sua nova senha.

|              | SIS       | REF         | Sistema de Registro Eletrônico<br>de Frequência | ema de Registro Eletrônico<br>Trequência |  |  |  |  |
|--------------|-----------|-------------|-------------------------------------------------|------------------------------------------|--|--|--|--|
| Frequência 🝷 | Tabelas 👻 | Utilitários | •                                               |                                          |  |  |  |  |
|              |           |             |                                                 |                                          |  |  |  |  |
|              |           |             |                                                 |                                          |  |  |  |  |
|              |           |             | TROCA DE SENHA                                  |                                          |  |  |  |  |
|              |           |             | Siape                                           | 9999999                                  |  |  |  |  |
|              |           |             | Senha Usada Atualmente                          |                                          |  |  |  |  |
|              |           |             | Nova Senha (com 8 dígitos)                      |                                          |  |  |  |  |
|              |           |             | Confirmar Nova Senha (com 8 dígitos)            |                                          |  |  |  |  |
|              |           |             | ✓ ОК                                            | ← Voltar                                 |  |  |  |  |
|              |           |             |                                                 |                                          |  |  |  |  |

#### 5.4. Identificar IP

Nessa funcionalidade o chefe poderá identificar em qual IP o servidor/estagiário está logando, através da opção OTILITÁRIOS => IDENTIFICAR IP.

|                    | SISREF                                                                                                    | Sistema de Registro Eletrônico<br>de Frequência |                           |            |            |               |
|--------------------|----------------------------------------------------------------------------------------------------|-------------------------------------------------|---------------------------|------------|------------|---------------|
| Frequência 👻 Tabel | las 🗸 Utilitários 🗸                                                                                                    |                                                 |                           |            |            | <b>⊡</b> Sair |
|                    | Autorização de IP por servidor         Clique aqui, para ver e imprimir o           Reiniciar Senhas         QUADRO DE HORÁRIO DOS SERVIDORES DA UNIDADE           Trocar Sua Senha         Clique aqui, para ver e imprimir o |                                                 |                           |            |            |               |
|                    |                                                                                                    |                                                 | CRONOGRAMA DO PERÍODO     |            |            |               |
|                    | <u>Identificar IP</u>                                                                                                    |                                                 | rificação e desomologação | 01/04/2019 | 30/04/2019 |               |
|                    |                                                                                                    | CHEFIAS - H                                     | lomologação               | 01/04/2019 | 05/04/2019 |               |
|                    |                                                                                                    |                                                 |                           |            |            |               |

Clique aqui, para ver o Calendário das Intercorrências/Interrupções do sistema

Para isto deve-se inserir a matrícula do servidor/estagiário e a competência, sendo o mês com 2 dígitos e o ano com 4 dígitos. Após isto, clicar em "Continuar".

| SISREF Sisterna de Registr<br>de Frequência                                                            | ro Eletrônico         |                 |
|----------------------------------------------------------------------------------------------------|-----------------------|-----------------|
| Frequência - Tabelas - Utilitários -                                                                   |                       | <b>C</b> ● Sair |
| CONSULTA IP DE REGIS                                                                                   | TRO DE FREQUÊNCIA     |                 |
|                                                                                                    | Matrícula Competência |                 |
|                                                                                                    | ✓ Continuar           |                 |
| Informações<br>Matrícula : Matrícula do servidor/estagiário;<br>Competência : Més e Ano da frequência; |                       |                 |

Observe que, após clicar em OK, o sistema abrirá uma tela com o IP de registro de frequência do servidor/estagiário, com todo o histórico, conforme tela abaixo.

| S                          | SISREF     | Sistema de<br>de Frequêr | Registro D<br>cla | etrônica                                                        |    |                 |      |          |    |            |            |          |       |
|----------------------------|------------|--------------------------|-------------------|-----------------------------------------------------------------|----|-----------------|------|----------|----|------------|------------|----------|-------|
| iência +                   | Tabelas •  | Utilitários              | •                 |                                                                 |    |                 |      |          |    |            | G          | Sair     |       |
| SIAPE                      |            |                          |                   | NOME                                                            |    |                 |      |          |    |            |            |          |       |
| 9999999                    |            |                          |                   | FULANO DE TAL                                                   |    |                 |      |          |    |            |            |          |       |
| <b>órgão</b><br>20113 - MP |            |                          |                   | LOTAÇÃO<br>000058439 - GABINETE-SECRETARIA DE GESTAO DE PESSOAS |    |                 |      |          |    |            |            |          |       |
|                            |            |                          |                   |                                                                 |    | 03/             | 2018 |          |    |            |            |          |       |
|                            | Dia        | Entrada                  |                   | Ida intervalo                                                   |    | Volta Intervalo |      | Saida    |    | Ocorrência | Registrado | IP Chefe | IP RH |
|                            |            | Horário                  | IP                | Horário                                                         | IP | Horário         | iP   | Horário  | IP |            | Por        |          |       |
|                            | 01/03/2018 | 00:00:00                 |                   | 00:00:00                                                        |    | 00:00:00        |      | 00:00:00 |    | 99999      | SISREF     |          |       |
|                            | 02/03/2018 | 00:00:00                 |                   | 00:00:00                                                        |    | 00:00:00        |      | 00:00:00 |    | 99999      | SISREF     |          |       |
| 5 (                        | 03/03/2018 | 00:00:00                 |                   | 00:00:00                                                        |    | 00:00:00        |      | 00:00:00 |    | 00000      | SISREF     |          |       |
| D                          | 04/03/2018 | 00:00:00                 |                   | 00:00:00                                                        |    | 00:00:00        |      | 00:00:00 |    | 00000      | SISREF     |          |       |
|                            | 05/03/2018 | 00:00:00                 |                   | 00:00:00                                                        |    | 00:00:00        |      | 00:00:00 |    | 99999      | SISREF     |          |       |
|                            | 06/03/2018 | 00:00:00                 |                   | 00:00:00                                                        |    | 00:00:00        |      | 00:00:00 |    | 99999      | SISREF     |          |       |
|                            | 07/03/2018 | 00:00:00                 |                   | 00:00:00                                                        |    | 00:00:00        |      | 00:00:00 |    | 99999      | SISREF     |          |       |
|                            |            |                          |                   |                                                                 |    |                 |      |          |    |            |            |          |       |